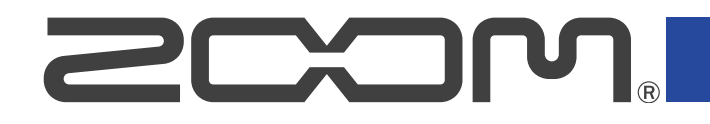

# P2 PodTrak

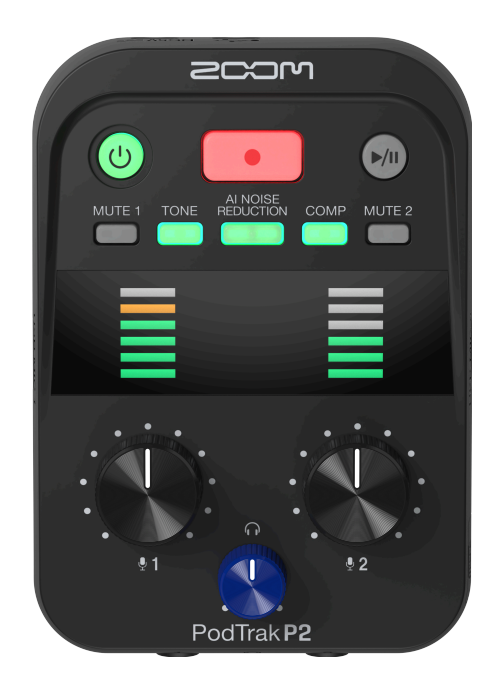

# 使用说明书

使用本设备前请务必阅读安全使用设备及注意事项。

# ©2025 ZOOM CORPORATION

未经许可,严禁将本说明书或其中的任何部分进行复制或再次印刷。

本说明书提及的其他产品名称、注册商标和公司名称属于其各所有者。本说明书中提及的所有商标和注册商标仅用于功能或特性说明,而非侵犯其各所有者的版权。 本文件在灰度图像设备上无法正确显示。

# 使用说明书概览

如果您想了解本设备的全新功能和相关操作,请参阅使用说明书。请将说明书置于随手可取之处以便查阅。 本手册及产品技术指标如有更新恕不另行通知。

- ・Microsoft和Windows是Microsoft集团公司的商标。
- ・Mac、macOS、iPad 和 Lightning 是 Apple Inc. 的商标。
- ・ iPhone 商标经 Aiphone Co., Ltd 授权予以使用。
- ・microSDXC 标识是 SD-3C LLC 的商标。
- ・USB Type-C 是 USB Implementers Forum 的商标。
- CD、唱片、磁带、现场演绎、视频作品及广播等授权素材的录音仅用于个人使用。未经版权所有者允许而将录 音用于其他用途将视作侵权行为。ZOOM CORPORATION 对于侵权行为不承担任何责任。

# 内容

| 使用说明书概览                                 | 2  |
|-----------------------------------------|----|
| P2 概览                                   | 5  |
| 应用示例                                    | 5  |
| 本说明书中使用的术语                              | 7  |
| 播客演绎流程                                  | 8  |
| 各单元的功能                                  | 10 |
| 连接示例                                    |    |
| 信号流程                                    |    |
| 准备工作                                    |    |
| 装入 microSD 卡                            |    |
| 供电                                      |    |
| 设备连接                                    |    |
| 开启/关闭电源                                 |    |
| 使用应用程序                                  | 25 |
| 设置日期和时间、电池类型和自动关机功能 (P2 使用前的初始设置)       |    |
| 播客录音                                    | 35 |
| 调节 USB 话筒电平                             |    |
| 调节监听电平                                  |    |
| 静音 USB 话筒                               |    |
| 调节声音                                    |    |
| 录音                                      |    |
| 选择录音文件类型                                | 40 |
| 播放录音                                    | 42 |
| 管理文件                                    | 43 |
| P2 的文件夹和文件结构                            | 43 |
| 录音文件夹命名                                 |    |
| 音频接口功能                                  | 45 |
| 连接电脑、智能手机或平板电脑                          | 46 |
| 避免播客录音时场外嘉宾的语音回声 (AIF Mix Minus)        |    |
| 设置发送至电脑、智能手机或平板电脑的信号类型 (Audio l/F Mode) |    |
| 将文件传输至电脑                                | 51 |
| 连接电脑                                    | 51 |
| 断开与电脑的连接                                |    |
| 管理 microSD 卡                            |    |
| 查看 microSD 卡的状态                         |    |
| 格式化 microSD 卡                           |    |
| 其他设置                                    |    |

| 设置日期和时间               | 58 |
|-----------------------|----|
| 设置所使用的电池类型            | 60 |
| 自动关机 (Auto Power Off) | 62 |
| 恢复出厂设置                | 64 |
| 关于固件                  | 66 |
| 查看固件版本                | 66 |
| 更新固件                  | 66 |
| 查看 P2 的最新信息           | 67 |
| 附录                    | 68 |
| 疑难排查                  | 68 |
| 信号流程图                 | 70 |
| 技术指标                  | 71 |
|                       |    |

# P2 概览

# 应用示例

# 播客现场录音

通过电池或充电宝为 P2 供电,您可以现场录音播客演绎。经由 P2 收录的音频数据可以储存于 microSD 卡并通过 电脑进行编辑和分享。

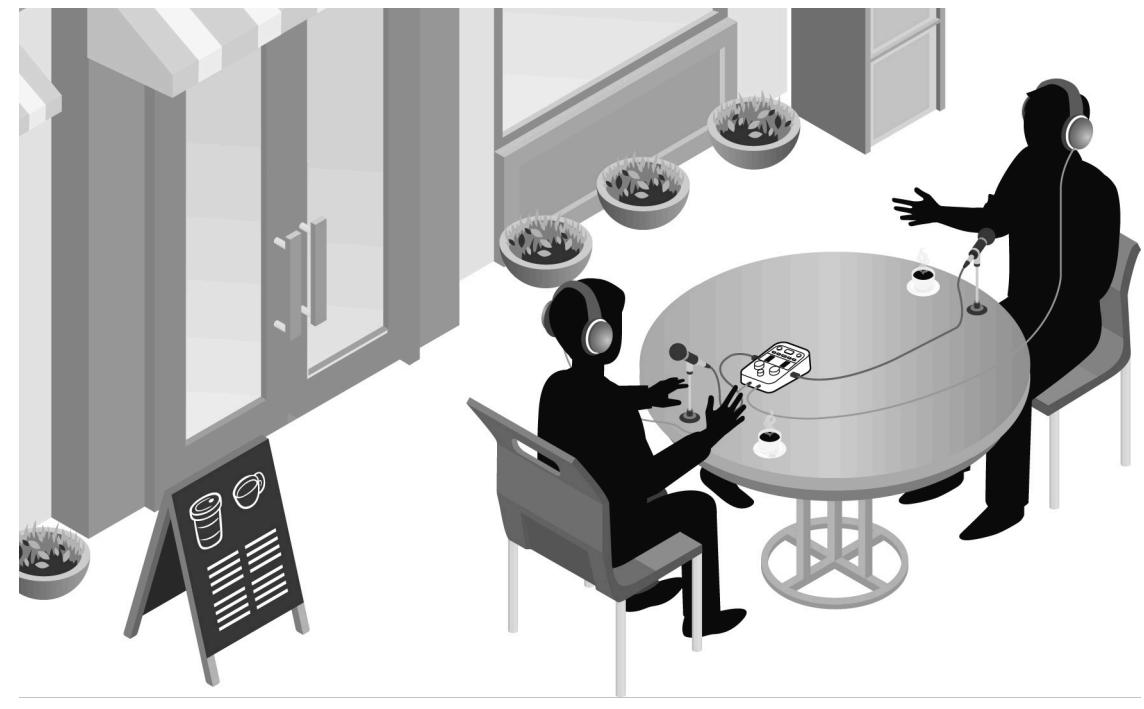

# 邀请场外嘉宾参与播客演绎

将 P2 与电脑、智能手机或平板电脑进行连接,场外嘉宾可以通过手机参与您的播客演绎。

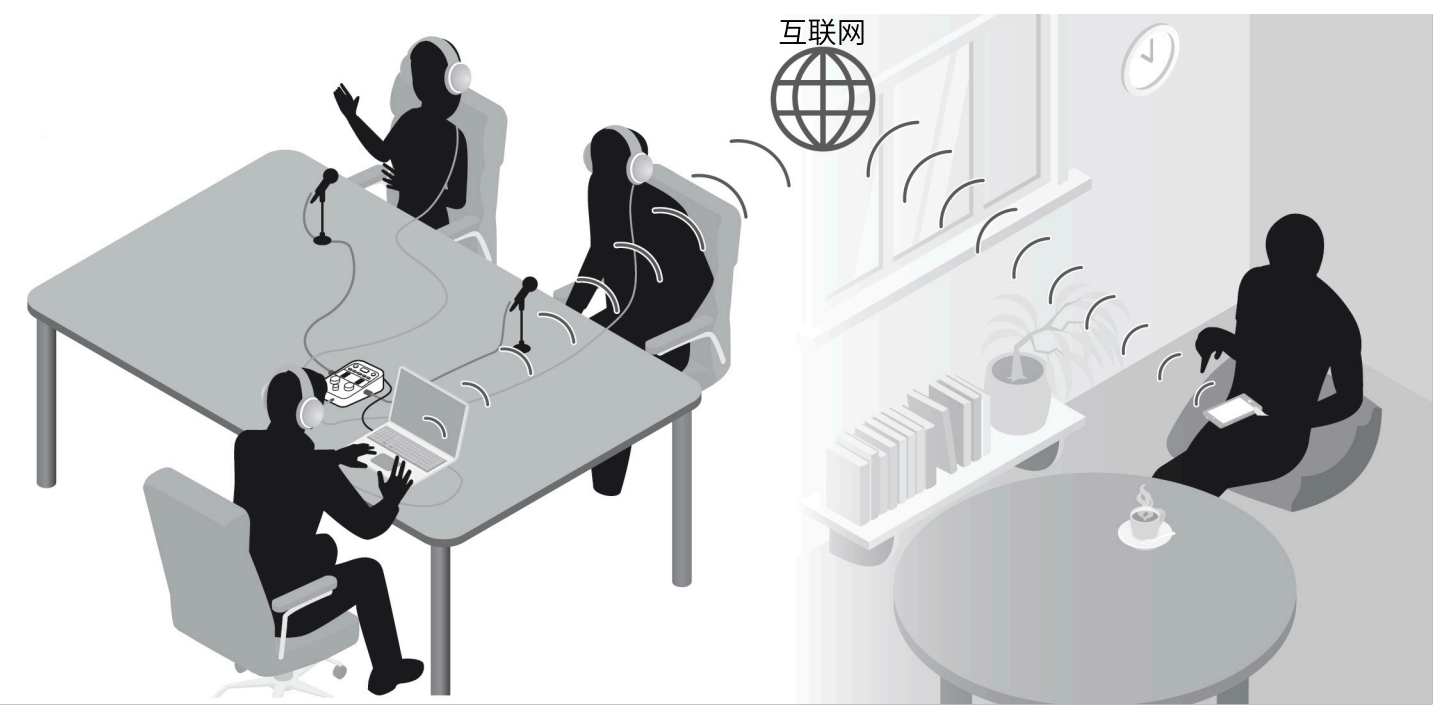

# 演绎直播

将 P2 连接电脑、智能手机或平板电脑,您可以实时传输音频数据。(→ <u>音频接口功能</u>) P2 可以在实时传输音频数据时进行录音。

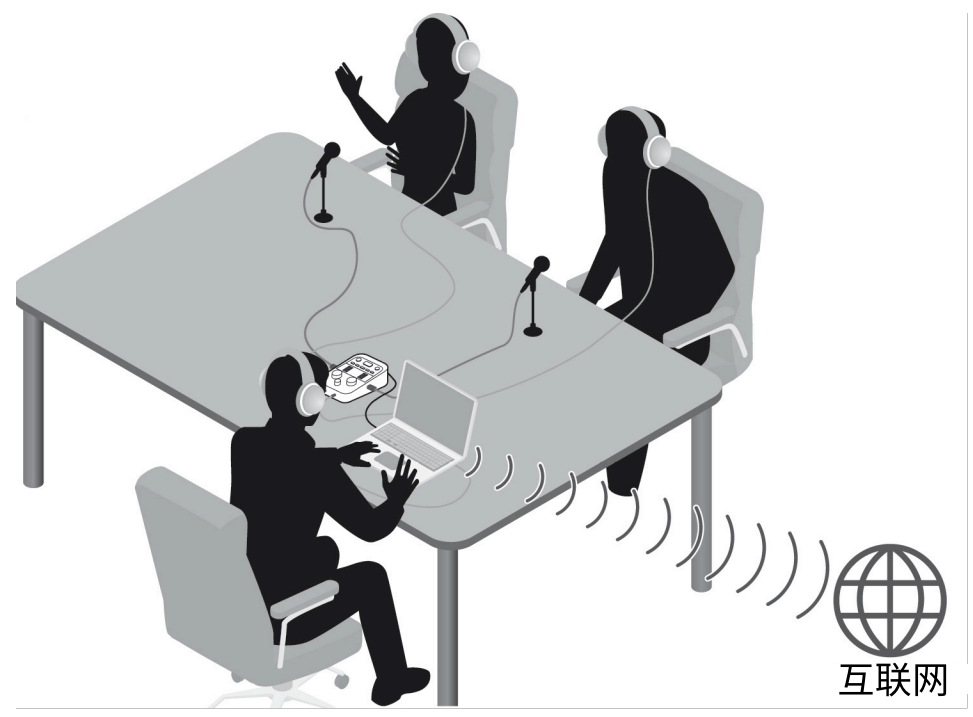

# 本说明书中使用的术语

# <u>播客</u>

播客,即通过网络进行广播的演绎方式。使用电脑、智能手机或平板电脑录制播客演绎,您可以轻松而便捷地通 过网络进行广播和分享。

# <u>音频接口</u>

本设备不仅可以将所接收的音频信号发送至电脑、智能手机或平板电脑,也可以输出电脑、智能手机或平板电脑 所播放的音频信号。

通过将电脑、智能手机或平板电脑播放的音频信号输出至 P2,您可以为播客演绎添加背景音乐。

# AIF Mix Minus

将 P2 作为电脑、智能手机或平板电脑的音频接口时,场外嘉宾可以通过智能手机参与播客演绎录制。 开启 AIF Mix Minus,即混音消除功能,可以避免通过远程接入的嘉宾在交谈时产生的音频返送 (语音回声)。

# 播客演绎流程

1. 准备工作与 设备连接

#### ● 准备工作

- ・请将 microSD 卡装入 P2, 然后开启电源。(→<u>装入 microSD 卡, 供电</u>)
- ・请连接 USB 话筒和耳机。(→ <u>设备连接</u>)
  - 为了获得最佳的收音效果,请为播客参与者们配置独立的 USB 话筒并 分别调节其电平。
  - 请调整 USB 话筒和各参与者之间的距离并根据各人的声音音量调节输入电平。这样,人声信号将始终处于稳定的录音状态。
  - 除了检查 USB 话筒的收音效果,请同样确认是否可以通过耳机收听到 场外嘉宾的语音以及使用电脑、智能手机或平板电脑播放的音频。
- ・请设置日期和时间、电池类型和自动关机功能。(→ <u>设置日期和时间、电池</u> 类型和自动关机功能 (P2 使用前的初始设置))
- •请检查背景音乐的录音电平。
- ・如果您邀请场外嘉宾参与播客录音,请将 P2 连接电脑、智能手机或平板电脑。请开启 AIF Mix Minus,即混音消除功能。(→<u>避免播客录音时场外嘉</u><u>宾的语音回声 (AIF Mix Minus)</u>)
- 录音时应对环境噪音的方法
- 为 USB 话筒安装防风罩可有效抑制风声等噪音。请同样避免将 USB 话筒 指向产生环境噪音的声源方向。
- ・请静音无需使用的通道,从而避免其收录环境噪音。(→ <u>静音 USB 话筒</u>)
- ・录音过程中触碰 USB 话筒和电源线会产生"爆裂"般的噪音。因此,请
  使用话筒支架并在录音前完成各线材的布置。为了避免产生杂音,请勿将
  USB 连接线和电源线置于较近距离。
- ・开启 P2 的 AI NOISE REDUCTION 功能可以减弱由于振动、风声等环境因 素所产生的噪音。(→<u>调节声音</u>)

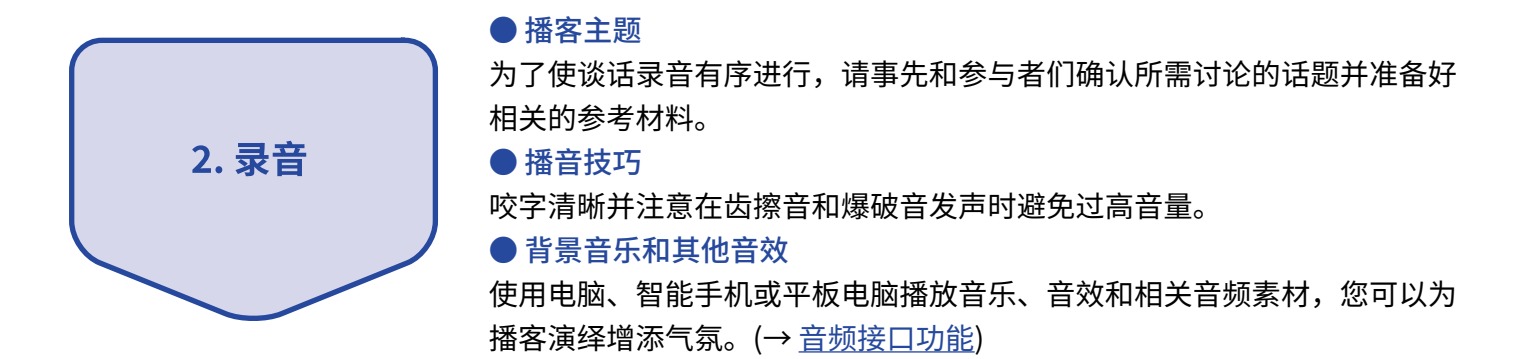

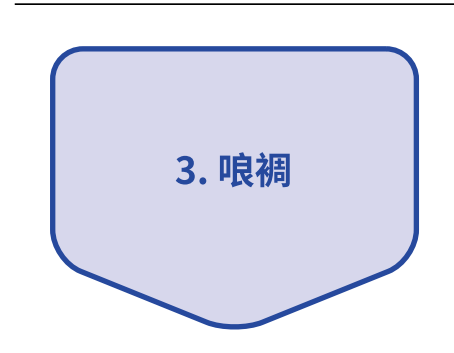

连接 P2 和电脑、智能手机或平板电脑,您可以传输录音文件。(→ <u>将文件传</u> <u>输至电脑</u>)

录音文件同样可以上传至播客服务平台\*或您所使用的服务器。

\*该服务平台需提供储存播客文件的服务器。

●发表

# 各单元的功能

# 上面板

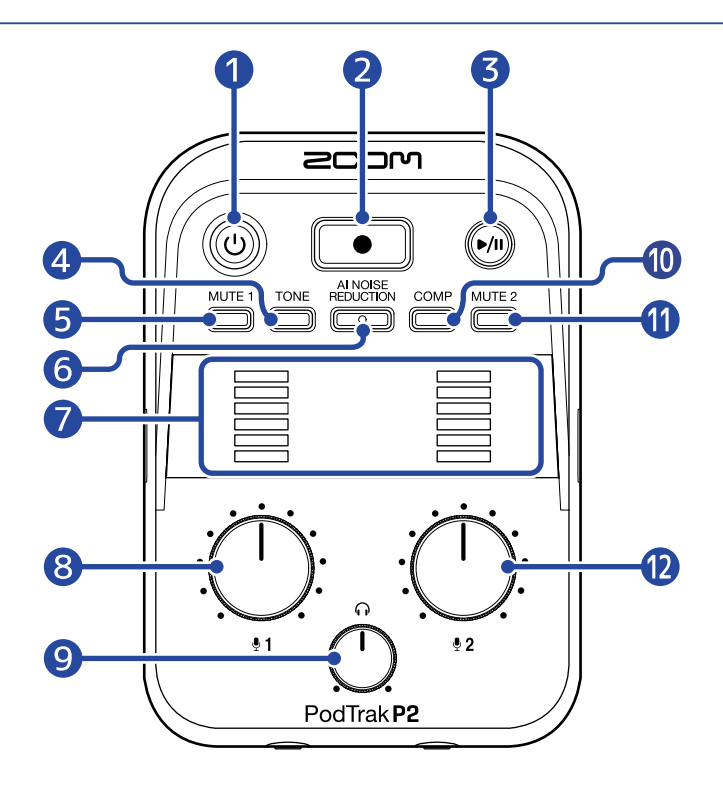

#### 1 POWER 按键/指示灯

用于开启/关闭设备电源。设备电源开启时,该按键亮起。 当您使用电池为 P2 供电时,POWER 按键的颜色指示电池的剩余电量。

(U)

充足 耗尽

当电池的电量低下时,请更换电池 (→ <u>装入电池</u>) 或使用配置 USB 端口的 AC 适配器 (→ <u>连接 USB AC 适配器</u>) 或充电宝 (→ <u>其他供电方式</u>) 为设备供电。

### 2 RECORD 按键

用于开启和停止录音。录音过程中,该按键将亮起。 播放过程中按下该按键将停止播放。

#### **3** PLAY/PAUSE 按键

用于开启、暂停和停止播放最近一次录音文件。播放过程中,该按键将亮起。

#### 4 TONE 按键

用于调节经由 USB 话筒收录的音频,从而使其音色更清晰且演绎效果更适合于播客广播。

#### 5 MUTE1按键

按下该按键使其亮起,经由 USB MIC 1 收录的音频信号将被静音。

### 6 AI NOISE REDUCTION 按键

按下该按键使其亮起,设备将分析并减弱经由 USB 话筒收录的音频中的环境噪音。 请注意,分析过程中(按键将闪烁 3 秒)请不要说话。 按下该按键使其熄灭将重置分析结果。

在您使用 ① 和 ② 改变电平后,如需启用 AI NOISE REDUCTION 功能,请再次进行分析操作。

# **7** LEVEL 指示灯

显示各通道的信号电平(-36至0dBFS)。

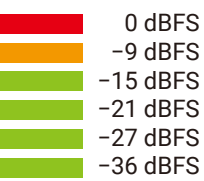

- 8 INPUT LEVEL 1 旋钮 用于调节 USB MIC 1 话筒的电平。
- HEADPHONE VOLUME 旋钮 用于调节耳机音量。
- 10 COMP 按键

按下该按键使其亮起,混音音频将提升声压,从而避免其产生信号限幅。

- MUTE 2 按键
  按下该按键使其亮起,经由 USB MIC 2 收录的音频信号将被静音。
- INPUT LEVEL 2 旋钮 用于调节 USB MIC 2 话筒的电平。

# 底部/前方/后方

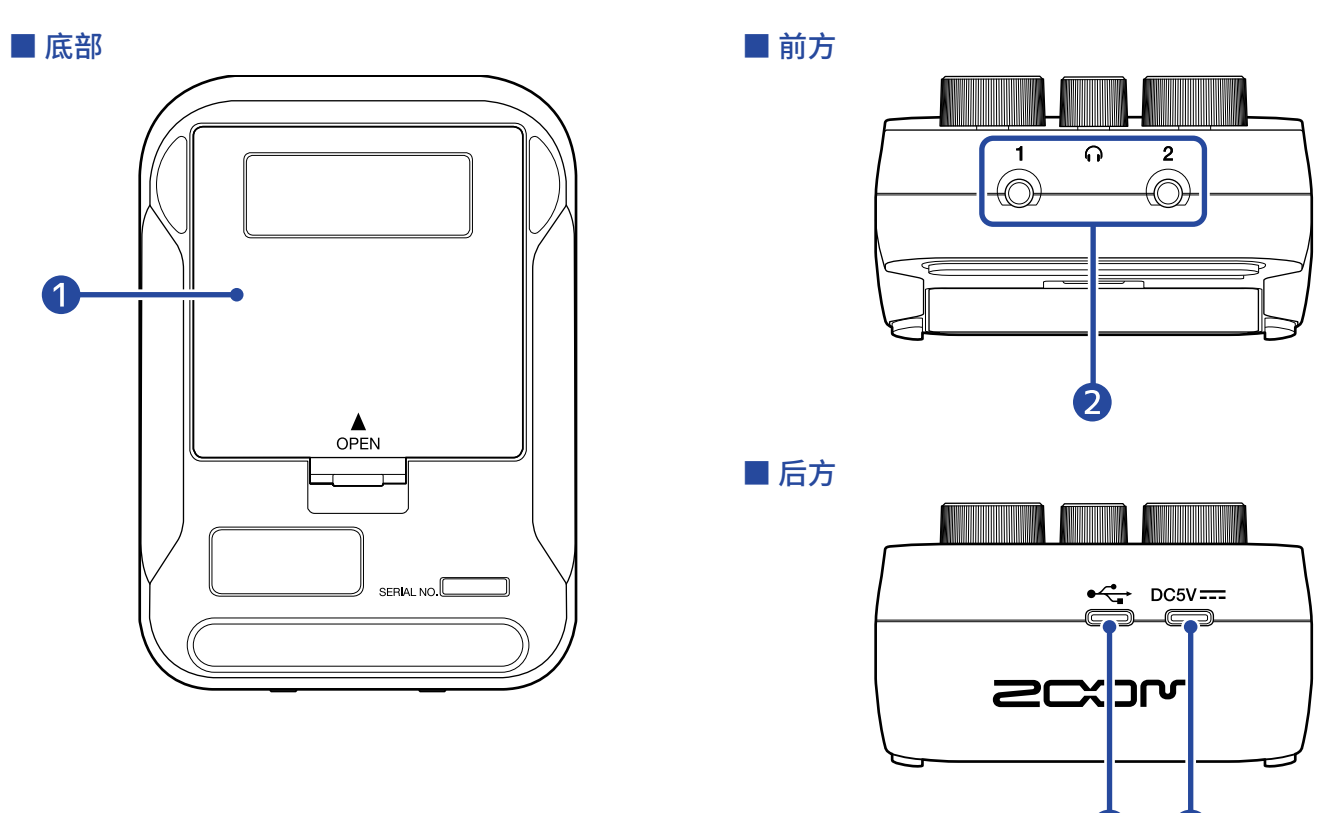

4

# ● 电池仓护盖 装入或取出5号电池时,请打开电池仓护盖。(→ <u>装入电池</u>)

# 2 HEADPHONE 1 和 2 接口

用于连接耳机。

# 3 C型USB端口( - ↔ 数据传输)

连接电脑、智能手机或平板电脑后,您可以执行以下操作。

- ・通过安装在电脑上的 ZOOM P2 Editor 应用程序设置 P2 的其他选项。
- ・将 P2 作为音频接口。
- ·开启文件传输功能并与电脑、智能手机或平板电脑交互文件。

以上操作支持 USB 总线供电。

# 4 C型USB (DC5V) 电源端口

配置 USB 端口的 12W 或更高功率的 AC 适配器 (5V、2.4A 或更高)。

# 左侧和右侧面板

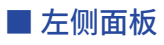

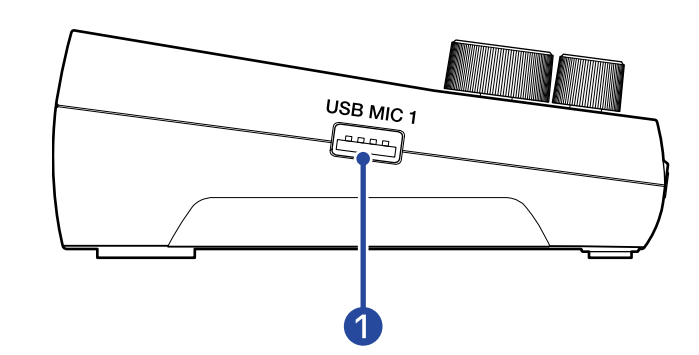

#### ■ 右侧面板

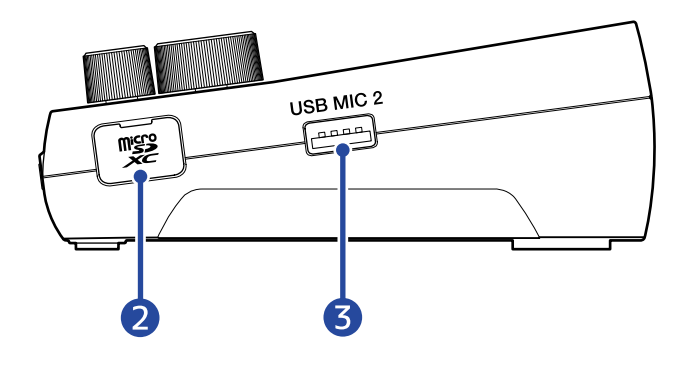

### ● A型USBMIC1端口

请将 USB 话筒连接于此。 该端口可进行 USB 总线供电。 请使用支持数据传输的 USB 连接线。

# **2** microSD 卡插槽

请插入 microSD 卡。

# 3 A型USBMIC2端口

请将 USB 话筒连接于此。 该端口可进行 USB 总线供电。 请使用支持数据传输的 USB 连接线。

# 连接示例

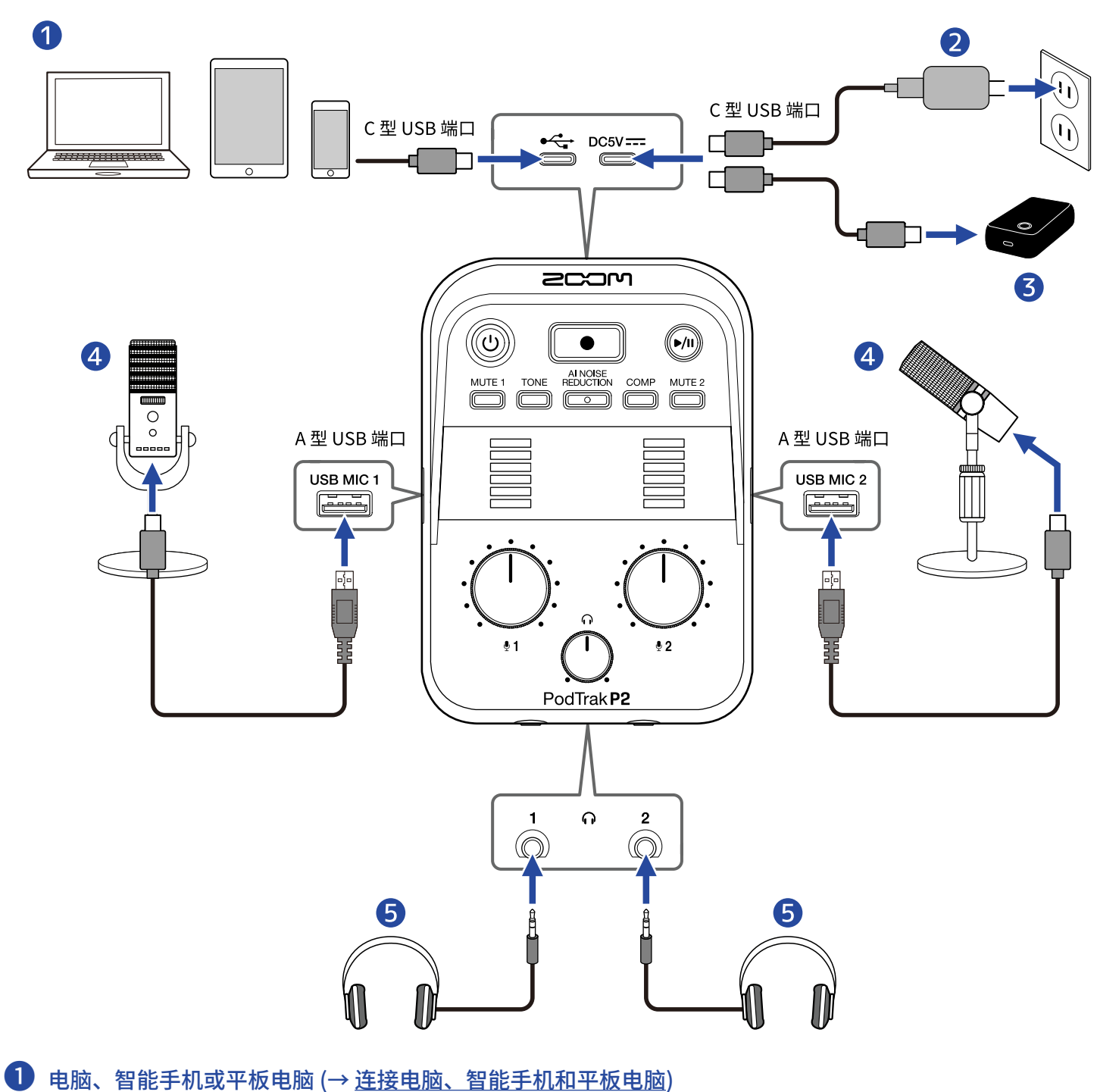

- 2 USB AC 适配器 (→ <u>连接 USB AC 适配器</u>)
- 3 充电宝 (→ <u>其他供电方式</u>)
- ④ USB 话筒 (→ <u>连接 USB 话筒</u>)
- 5 耳机 (→ <u>连接耳机</u>)

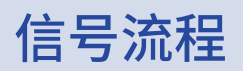

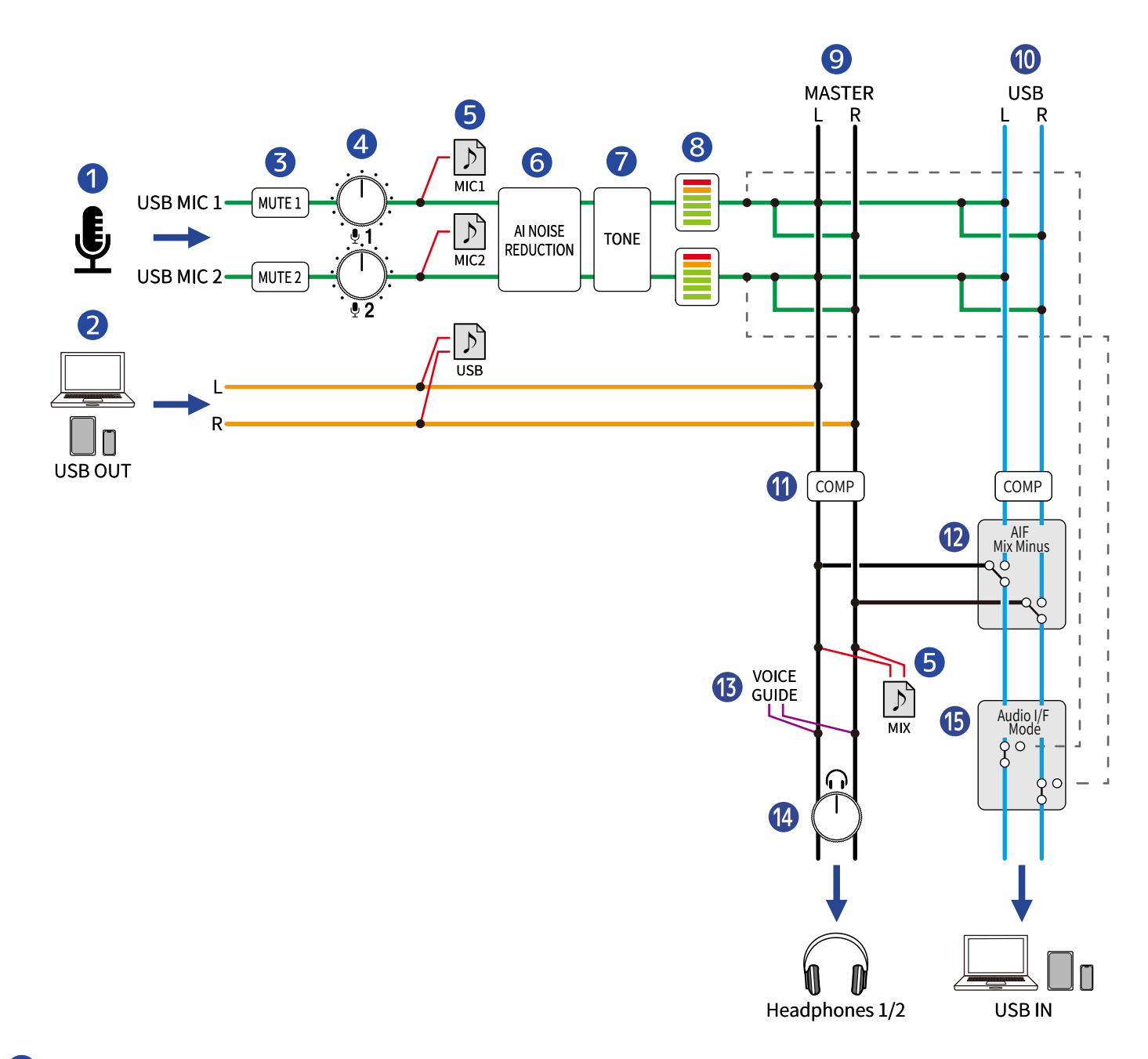

# 1 输入 USB MIC 1/2

输入经由连接 P2 的 USB 话筒所收录的音频信号。

### 2 电脑、智能手机或平板电脑 USB 输出

作为音频接口时,该音频信号为电脑、智能手机或平板电脑输出的音频数据。

# **3** MUTE 1/2

您可以静音经由 USB MIC 1 和 2 收录的音频信号。

# 4 INPUT LEVEL 1/2

您可以调节 USB MIC 1 和 2 的电平。

# 5 录音文件

经由 USB MIC 1 和 USB MIC 2 收录的音频信号以及使用电脑、智能手机或平板电脑播放的音频素材可以进行 混音并作为立体声文件 (MIX) 储存于 microSD 卡。

取决于不同设置,经由 USB MIC 1 和 USB MIC 2 收录的音频信号以及使用电脑、智能手机或平板电脑播放的 音频素材 (立体声) 可以储存为独立的文件。(→ 选择录音文件类型)

### **6** AI NOISE REDUCTION

用于分析并减弱经由 USB 话筒收录的音频信号中的环境噪音。(→<u>调节声音</u>)

### TONE

用于调节经由 USB 话筒收录的音频,从而使其音色更清晰且演绎效果更适合于播客广播。(→<u>调节声音</u>)

### 8 LEVEL 指示灯

显示 USB MIC 1 和 2 的信号电平 (-36 至 -0 dBFS)。

# 9 MASTER L/R

输出 HEADPHONE 1 和 2 接口的音频信号。

### **10** USB L/R

作为音频接口时,该音频信号为返送于电脑、智能手机或平板电脑音频数据。

### 🛈 сомр

用于提升声压,从而避免信号限幅。(→<u>调节声音</u>)

### 12 AIF Mix Minus

您可以选择是否返送经由电脑、智能手机或平板电脑播放的音频信号。 (→ <u>避免播客录音时场外嘉宾的语音回</u> <u>声 (AIF Mix Minus)</u>)

#### **13** VOICE GUIDE

通过语音向导所输出的 P2 设置和其他信息。

# HEADPHONE VOLUME

您可以调节耳机音量。

### **1** AUDIO I/F MODE

您可以选择发送于电脑、智能手机或平板电脑的音频信号。(→ <u>设置发送至电脑、智能手机或平板电脑的信号</u> 类型 (Audio I/F Mode))

# 准备工作

# 装入 microSD 卡

请关闭设备电源,然后打开 microSD 卡插槽护盖。然后,请将 microSD 卡商标面朝上并将其完全插入卡槽中。

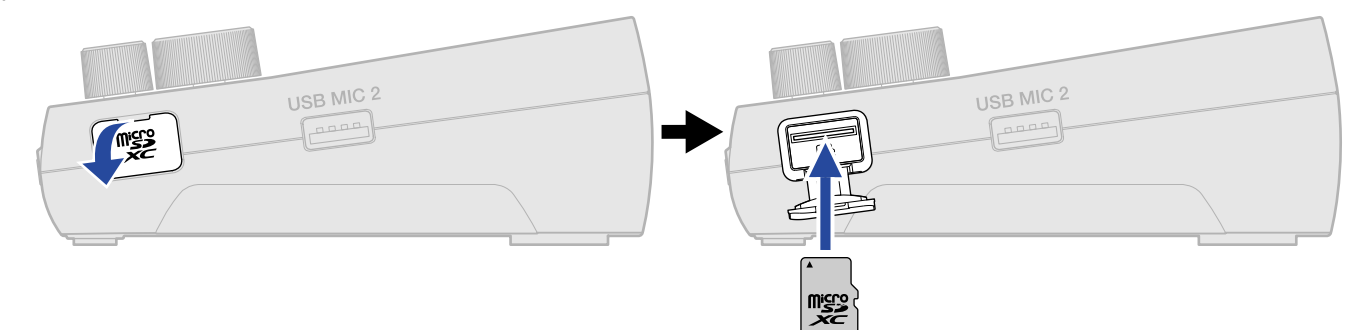

如果您想取出 microSD 卡,请向内推入并使其稍稍弹出,然后便可取出。

**2.** 请盖上 microSD 卡插槽护盖。

#### 注意

- ・请务必在装入或取出 microSD 卡前关闭设备电源。设备电源开启时装入或取出 microSD 卡可能导致其数据丢 失。
- ・装入 microSD 卡时,请确认其正面朝上。
- 取出 microSD 卡时,请小心操作并避免其由于误操作而意外弹出。
- ・设备未装入 microSD 卡时,录音和播放操作不能执行。
- ・ 为了提升 microSD 卡的使用性能,全新购买或经由其他设备使用过的 microSD 卡建议您通过本设备执行格式化 操作。(→ <u>格式化 microSD 卡</u>)
- •本设备可兼容的存储卡如下所示。
  - microSDHC 存储卡
  - microSDXC 存储卡

关于本设备可兼容的 microSD 卡的详细信息,请参阅 ZOOM 网站 (zoomcorp.com/help/p2)。

供电

P2 不仅可以通过将 USB AC 适配器、USB 总线电源或充电宝连接后方的 USB (DC5V) 电源端口或 USB ( ↔ 数据 传输) 端口进行供电,而且可以通过底部装入电池进行供电。

不同供电方式的优先顺序为: USB (DC5V) 电源端口、USB ( ↔ 数据传输) 端口、电池。

# 装入电池

如果您想使用电池为 P2 供电,请为其装入 4 节 5 号电池。

1.请关闭设备电源,然后按下卡扣并打开电池仓护盖。

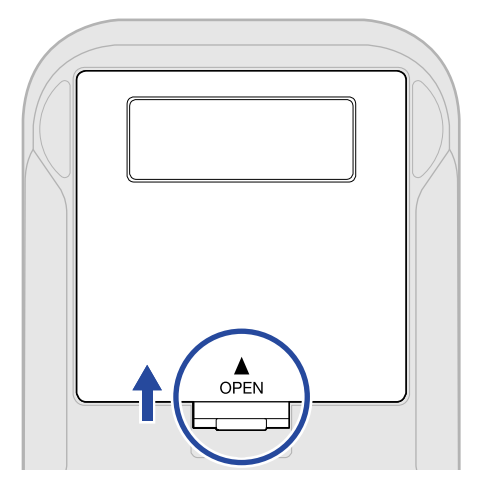

# 2. 请装入4节5号电池。

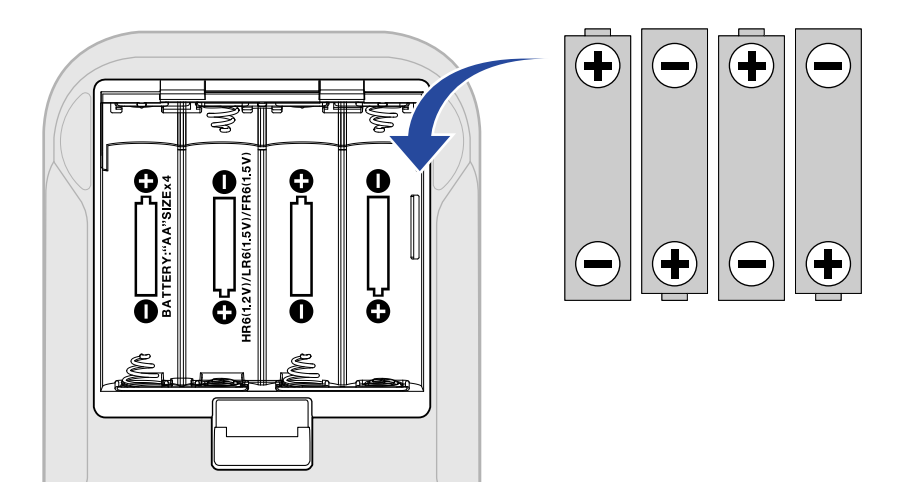

# 3. 请盖上电池仓护盖。

#### 注意

- 请务必每次使用同一种类型的电池(碱性电池、镍氢电池或锂电池)。
- ・为了准确显示电池的剩余电量,请正确设置所使用电池的类型。(→<u>设置所使用的电池类型</u>)
- ・当电池电量耗尽时,请立即关闭设备电源并更换新电池。您可以通过 ()
  (→上面板)
- 使用电池时,请遵循以下注意事项。否则,电池可能产生漏液。

请勿使用表层脱落或外壳损坏的电池。

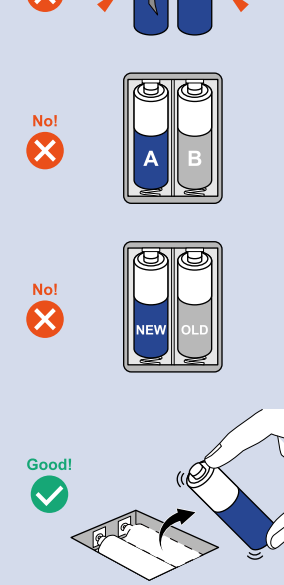

请勿混合使用不同类型的电池。

请勿混合使用新旧电池。

当电池电量耗尽时,请尽快将其从设备中取出。 当设备长期不使用时,请将电池取出。

# 连接 USB AC 适配器

请将市售 USB AC 适配器 (12W 或更高功率、5 V、2.4 A 或更高) 的电源线连接于本设备后方的 C 型 USB (DC5V) 电 源端口并将其连接至电源插座。

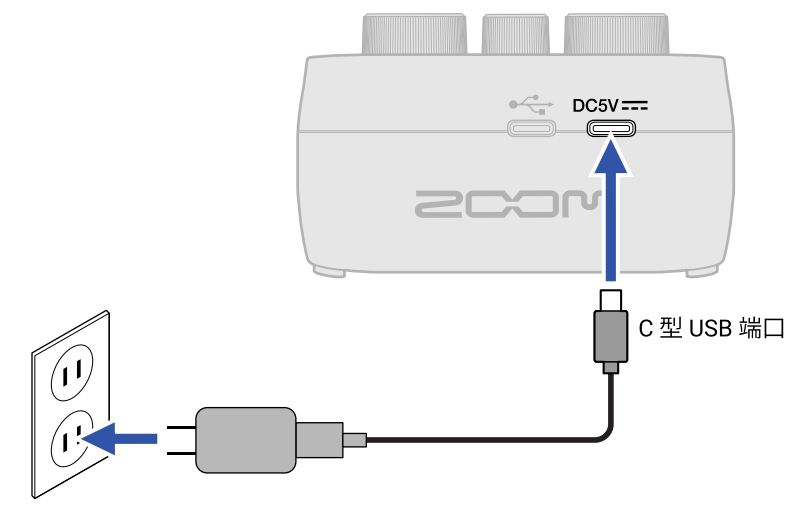

# 其他供电方式

P2 可以通过 USB 总线电源进行供电,即将电脑连接其后方的 C 型 USB ( ↔ 数据传输) 端口。您同样可以将市售 5V 充电宝连接其后方的 C 型 USB (DC5V) 电源端口进行共供电。

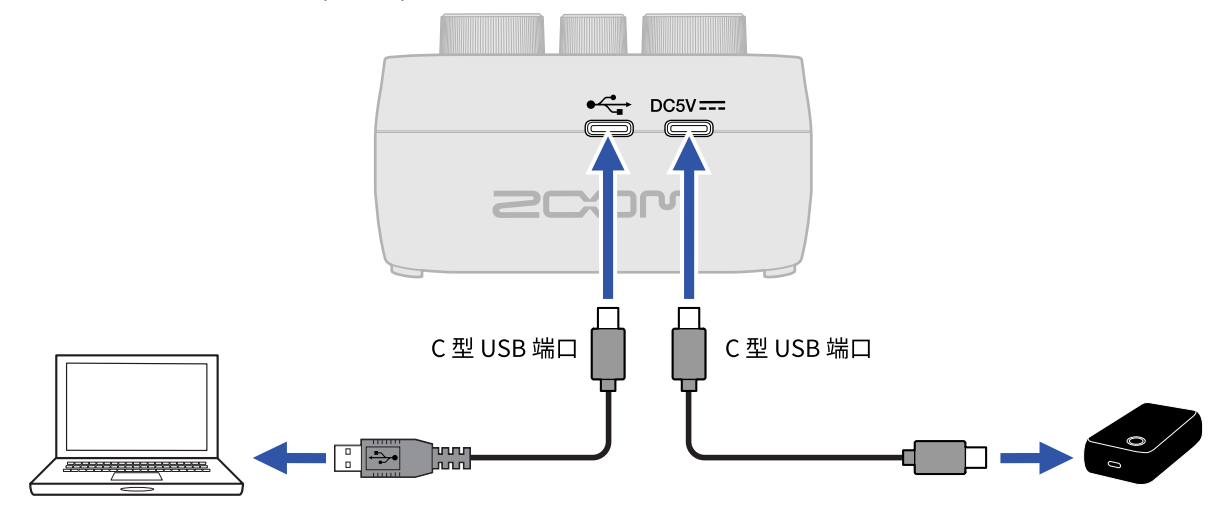

# 设备连接

# 连接 USB 话筒

#### 请将 USB 话筒连接于 A 型 USB 端口。

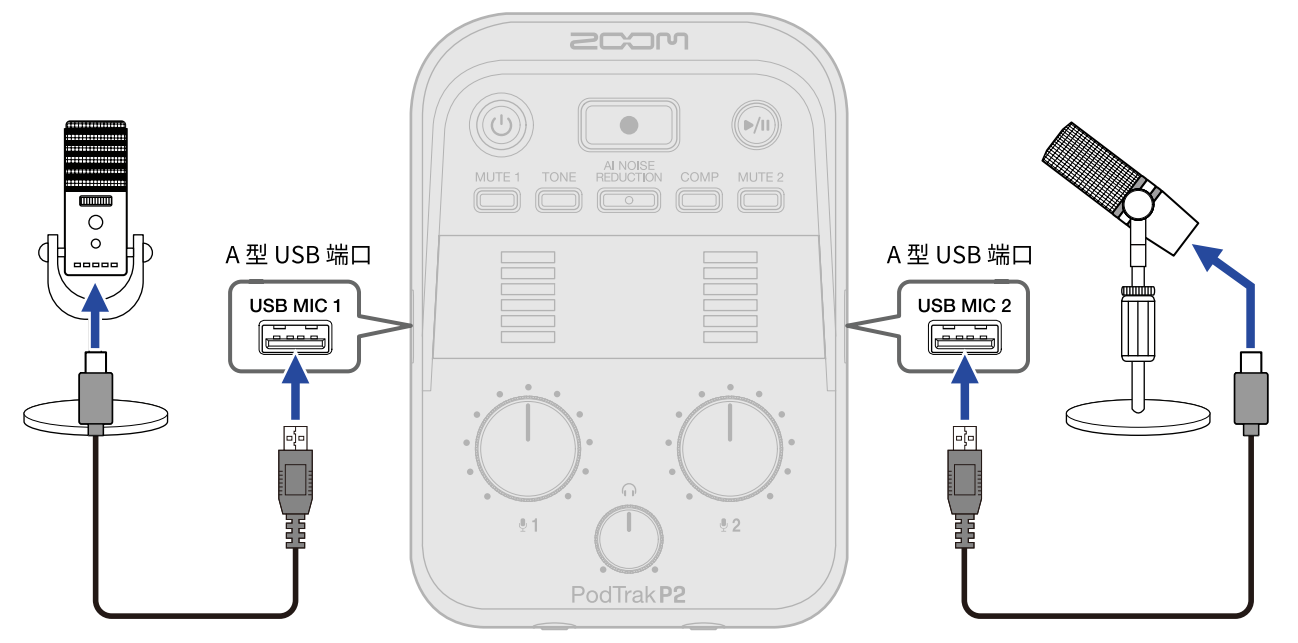

#### 注意

- •为了避免过高音量损伤听力,请在连接 USB 话筒后连接耳机。
- ・ P2 可以为 USB MIC 1 和 2 端口提供的最大总电流为 700 mA。当您连接耗电较高的 USB 话筒时,请使用 AC 适 配器单独为设备供电。
- ・关于本设备可兼容的 USB 话筒的详细信息,请参阅 ZOOM 网站 (zoomcorp.com/help/p2)。
- ・请使用支持数据传输的 USB 连接线。

# 连接耳机

经由 USB 话筒收录的语音音频、远程收录的场外嘉宾的语音音频以及使用电脑、智能手机或平板电脑播放的音频 素材都可以通过连接至 HEADPHONE 接口的耳机进行监听。

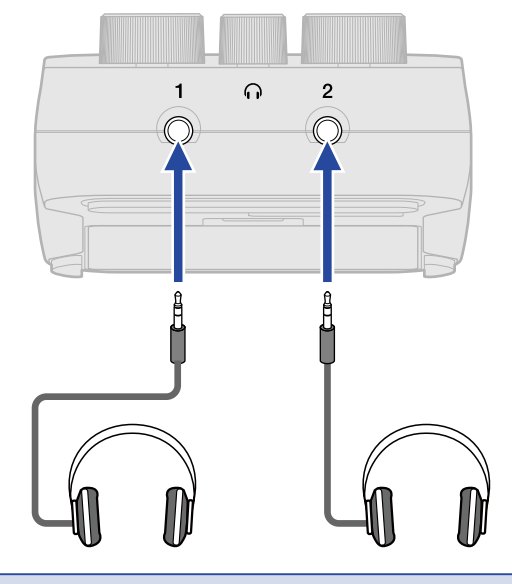

#### 注意

如果产生信号回授 (啸叫),请远离 USB 话筒和耳机之间的距离。

# 连接电脑、智能手机和平板电脑

您可以将电脑、智能手机或平板电脑连接于 P2 后方左端的 USB 端口 ( + ↔ 数据传输)。

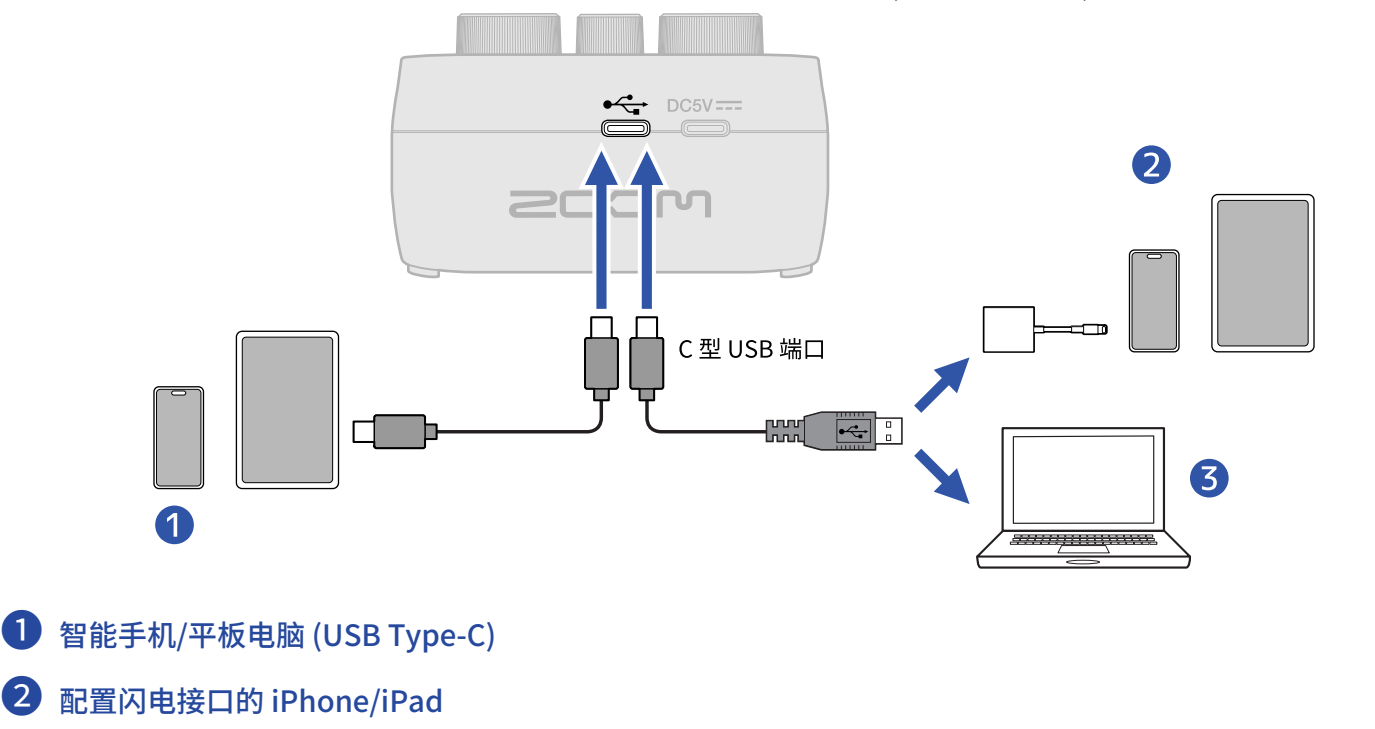

3 电脑 (Windows/Mac)

#### 注意

- ・请使用支持数据传输的 USB 连接线。
- ・请使用闪电转 USB 3 相机转换器连接配置闪电接口的 iPhone/iPad。
- ・将本设备连接智能手机或平板电脑时,请使用 USB AC 适配器进行供电。(→ <u>连接 USB AC 适配器</u>)

连接 P2 和电脑、智能手机或平板电脑后,您可以执行以下操作:

- ・通过安装在电脑上的 ZOOM P2 Editor 应用程序设置 P2 的其他选项。(→ 使用应用程序)
- ・ 经由 P2 收录的音频信号可以发送于电脑、智能手机或平板电脑;使用电脑、智能手机或平板电脑播放的音频素 材同样可以通过 P2 进行输出。(→ <u>音频接口功能</u>)
- ・通过电脑查看和移动储存于 P2 的 microSD 卡中的文件。(→ <u>将文件传输至电脑</u>)

# 开启/关闭电源

# 开启电源

**1.**请长按 🛈 (POWER) 直至其亮起。

P2 电源开启。

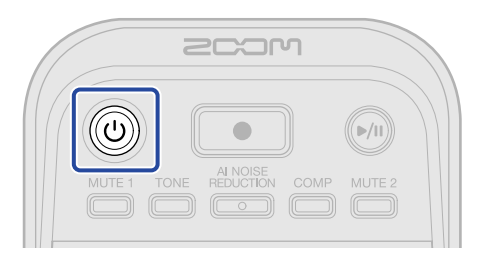

#### 注意

P2 将在未进行操作 10 小时后自动关机。如果您想使设备始终处于开启状态,请关闭自动关机功能。(→ <u>自动关机</u> (<u>Auto Power Off</u>))

# ■ 关闭电源

**1.**请长按 🔘 (POWER) 按键直至 LEVEL 指示灯全部亮起并演示闪烁动画。

P2 电源关闭。

#### 注意

P2 的设置总是进行自动储存。最近一次关机时的状态 (除静音设置) 将在下次开机时恢复。

# 使用应用程序

您可以通过安装在电脑上的 ZOOM P2 Editor 应用程序对 P2 进行初始化设置和其他设置。

请使用 C 型端口 USB 数据线连接 P2 后方的 USB ( + ↔ 数据传输) 端口和电脑。

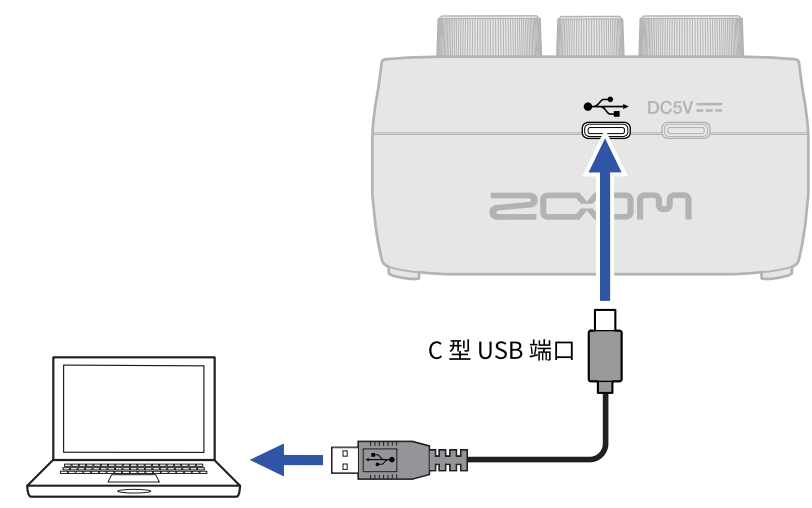

2. 请从 zoomcorp.com/help/p2 网站将 "ZOOM P2 Editor"安装程序下载到电脑上。

3. 请启动安装程序并根据提示安装 ZOOM P2 Editor 应用程序。

#### 注意

关于安装步骤的详细信息,请参阅安装程序中的"Installation Guide"文件。

**4.** 请启动 ZOOM P2 Editor 应用程序。

| PodTrak P2 Editor Version: 1000 DISCONNECTED File Transfer Mode |            |                  |                      |  |  |  |
|-----------------------------------------------------------------|------------|------------------|----------------------|--|--|--|
| RECORDING                                                       |            |                  |                      |  |  |  |
| SD Card                                                         |            |                  |                      |  |  |  |
| Remaining Record Time                                           |            | Battery Type Alk | aline Ni-MH Lithium  |  |  |  |
| Recording File Multi Track                                      | Stereo Mix | Auto Power Off   | V (10 Hours) Never   |  |  |  |
| Audio I/F Mode Multi Track                                      | Stereo Mix |                  | Format               |  |  |  |
| AIF Mix Minus                                                   |            |                  |                      |  |  |  |
|                                                                 |            |                  | Reset                |  |  |  |
|                                                                 |            | Help             | zoomcorp.com/help/p2 |  |  |  |
| 2COM                                                            |            |                  |                      |  |  |  |

# **5.** 请开启 P2 电源。(→ <u>开启电源</u>)

当应用程序的界面顶部亮起"CONNECTED"时,连接已完成。此时,您可以改变相关设置。

| PodTrak P2 Editor Version: 1.0.0 File Transfer Mode |                     |                      |                      |  |  |
|-----------------------------------------------------|---------------------|----------------------|----------------------|--|--|
|                                                     |                     | SYSTEM               |                      |  |  |
| SD Card                                             | 0.3GB / 59.4GB used | Date & Time          | 2025/02/21 19:30:45  |  |  |
| Remaining Record Time                               | 61:18:20            | Battery Type Alkalin | e Ni-MH Lithium      |  |  |
| Recording File Mult                                 | i Track Stereo Mix  | Auto Power Off ON (1 | 0 Hours) Never       |  |  |
| Audio I/F Mode Mult                                 | i Track Stereo Mix  | SD Format            | Format               |  |  |
| AIF Mix Minus                                       |                     | Device Version       | 1.00                 |  |  |
|                                                     |                     | Reset All Settings   | Reset                |  |  |
|                                                     |                     | Help                 | zoomcorp.com/help/p2 |  |  |
| 200M                                                |                     |                      |                      |  |  |

**6.** 请通过 ZOOM P2 Editor 应用程序进行设置。

7. 请关闭 P2 电源。

请长按 () (POWER) 按键直至 LEVEL 指示灯全部亮起并演示闪烁动画。 所改变的设置将进行储存。

| RECORDING                  |                     | SYSTEM             |                                    |
|----------------------------|---------------------|--------------------|------------------------------------|
| SD Card                    | 0.3GB / 59.4GB used | Date & Time        | 2025/02/21 19:30:45                |
| Remaining Record Time      | 61:18:20            | Battery Type       | <mark>Iline Ni-MH Lithium 🧲</mark> |
| Recording File Multi Track | Stereo Mix          | Auto Power Off ON  | (10 Hours) Never C                 |
| Audio I/F Mode Multi Track | Stereo Mix          | SD Format          | Format                             |
| OAIF Mix Minus             |                     | Device Version     | 1.00                               |
|                            |                     | Reset All Settings | Reset C                            |
|                            |                     | Help               | zoomcorp.com/help/p2               |

- 文件传输模式 (→ <u>将文件传输至电脑</u>) 您可以传输文件。
- 2 microSD 卡的相关信息 (→ 查看 microSD 卡的状态) 您可以查看 microSD 卡的存储容量以及其剩余存储容量和可录音时间。
- ③ 录音文件设置 (→ 选择录音文件类型) 您可以选择录音文件的类型。
- ④ Audio I/F Mode 设置 (→ <u>设置发送至电脑、智能手机或平板电脑的信号类型 (Audio I/F Mode)</u>) 您可以设置发送至电脑、智能手机或平板电脑的信号。
- ⑤ AIF Mix Minus 设置 (→ 避免播客录音时场外嘉宾的语音回声 (AIF Mix Minus)) 开启 AIF Mix Minus,即混音消除功能,可以避免通过远程接入的嘉宾在交谈时产生的音频返送 (语音回声)。
- ⑥ 日期和时间 (→ 设置日期和时间) 您可以查看日期和时间信息。(当您启动 ZOOM P2 Editor 应用程序时, P2 将从电脑获取日期和时间信息并自 动进行设置。)
- ⑦ 电池类型 (→ <u>设置所使用的电池类型</u>) 您可以选择所使用的电池类型。
- ⑧ 自动关机 (→ <u>自动关机 (Auto Power Off)</u>) 您可以设置自动关机,即设备在未进行操作一段时间后自动关闭电源。
- 9 格式化 microSD 卡 (→ <u>格式化 microSD 卡</u>)
  您可以使用 P2 格式化装入其中的 microSD 卡。
- 10 固件版本 (→ <u>查看固件版本</u>)
  您可以查看固件版本。

重置 P2 (→ <u>恢复出厂设置</u>)
 您可以恢复 P2 的出厂设置。

12 帮助 (→ <u>查看 P2 的最新信息</u>)
 您可以上网查看本产品的最新相关信息。

# 设置日期和时间、电池类型和自动关机功能 (P2 使用前的初 始设置)

使用 P2 前,请设置日期和时间、电池类型和自动关机功能。

日期和时间信息将添加于储存录音文件的文件夹名称中。另外,为了准确显示电池的剩余电量,请正确设置 P2 所 使用的电池类型。

P2 将在未进行操作 10 小时后自动关机。如果您想使设备始终处于开启状态,请关闭自动关机功能。

请使用 C 型端口 USB 数据线连接 P2 和电脑并启动 ZOOM P2 Editor 应用程序。(→ 使用应用程序)
 P2 连接 ZOOM P2 Editor 应用程序连接后将从电脑获取日期和时间信息并自动进行设置。

| PodTrak <b>P2</b> | Editor Version | : 1.0.0.0 CON       | NECTED         |               | F          | ile Transfer Mode |
|-------------------|----------------|---------------------|----------------|---------------|------------|-------------------|
|                   |                |                     | SYSTEM         |               |            |                   |
| SD Card           |                | 0.3GB / 59.4GB used | Date & Time    |               | 202        | 5/02/21 19:30:45  |
| Remaining Record  | Time           | 61:18:20            | Battery Type   | Alkaline      | Ni-MH      | Lithium           |
| Recording File    | Multi Track    | Stereo Mix          | Auto Power C   | ff ON (10 Hou | rs)        | Never             |
| Audio I/F Mode    | Multi Track    | Stereo Mix          | SD Format      |               |            | Format            |
| AIF Mix Minus     |                |                     | Device Versio  | 'n            |            | 1.00              |
|                   |                |                     | Reset All Sett | ings          |            | Reset             |
|                   |                |                     | Help           |               | <u>200</u> | mcorp.com/help/p2 |
| 200               | ו              |                     |                |               |            |                   |

#### 注意

设备长期未进行供电,日期和时间设置将进行重置。此时,请使用 C 型 USB 数据线连接 P2 和电脑并启动 ZOOM P2 Editor 应用程序,从而使其获取日期和时间信息。

2. 请在"Battery Type"选项中选择设备所使用的电池类型。

| PodTrak P2      | Editor version | n: 1.0.0.0 CON      | NECTED             |               | File Transfer Mode   |
|-----------------|----------------|---------------------|--------------------|---------------|----------------------|
|                 |                |                     |                    |               |                      |
| SD Card         |                | 0.3GB / 59.4GB used | Date & Time        |               | 2025/02/21 19:30:45  |
| Remaining Recor | d Time         | 61:18:20            | Battery Type       | Alkaline      | Ni-MH Lithium        |
| Recording File  | Multi Track    | Stereo Mix          | Auto Power Off     | ON (10 Hours) | Never                |
| Audio I/F Mode  | Multi Track    | Stereo Mix          | SD Format          |               | Format               |
| AIF Mix Minus   |                |                     | Device Version     |               | 1.00                 |
|                 |                |                     | Reset All Settings |               | Reset                |
|                 |                |                     | Help               |               | zoomcorp.com/help/p2 |
| Scor            | ባ              |                     |                    |               |                      |

| 选项       | 说明      |
|----------|---------|
| Alkaline | 碱性电池    |
| Ni-MH    | 镍氢可充电电池 |
| Lithium  | 锂电池     |

**3.** 请在"Auto Power Off"选项中选择自动关机设置。

| <br>选项        | 说明                  |  |
|---------------|---------------------|--|
| ON (10 Hours) | 设备将在未进行操作10小时后自动关机。 |  |
| Never         | 设备不会自动关机。           |  |

| PodTrak <b>P2</b> | Editor Version | : 1.0.0.0 CONN      | NECTED       |              | F           | ile Transfer Mode |
|-------------------|----------------|---------------------|--------------|--------------|-------------|-------------------|
| RECORDING         |                |                     |              |              |             |                   |
| SD Card           |                | 0.3GB / 59.4GB used | Date & Time  |              | 2025        | i/02/21 19:30:45  |
| Remaining Record  | Time           | 61:18:20            | Battery Type | Alkaline     | Ni-MH       | Lithium           |
| Recording File    | Multi Track    | Stereo Mix          | Auto Power   | Off ON (10 H | ours)       | Never             |
| Audio I/F Mode    | Multi Track    | Stereo Mix          | SD Format    |              |             | Format            |
| AIF Mix Minus     |                |                     | Device Vers  | ion          |             | 1.00              |
|                   |                |                     | Reset All Se | ttings       |             | Reset             |
|                   |                |                     | Help         |              | <u>2007</u> | mcorp.com/help/p2 |
| Scor              | ר              |                     |              |              |             |                   |

#### 注意

- 即使开启自动关机功能,设备不会在以下情况关闭电源。
  - 录音或播放过程中
  - 将 P2 作为音频接口使用时
  - 使用文件传输功能时
  - 执行固件更新时
- 当您操作 P2 时,其自动关机时间将重新开始计算。

#### 提示

即使不使用应用程序,您仍可以设置日期和时间、电池类型和自动关机功能。(→<u>不通过应用程序进行日期和时</u>间、电池类型和自动关机功能设置)

# 不通过应用程序进行日期和时间、电池类型和自动关机功能设置

即使不使用应用程序,您同样可以通过 P2 自身进行初始设置。 您可以通过 P2 播放的语音确认相关设置。请将耳机连接于 P2 的 HEADPHONE 1 接口。(→ <u>连接耳机</u>)

**1.** 请按住 (TONE) 按键并长按 (1) (POWER) 按键开启 P2 电源。

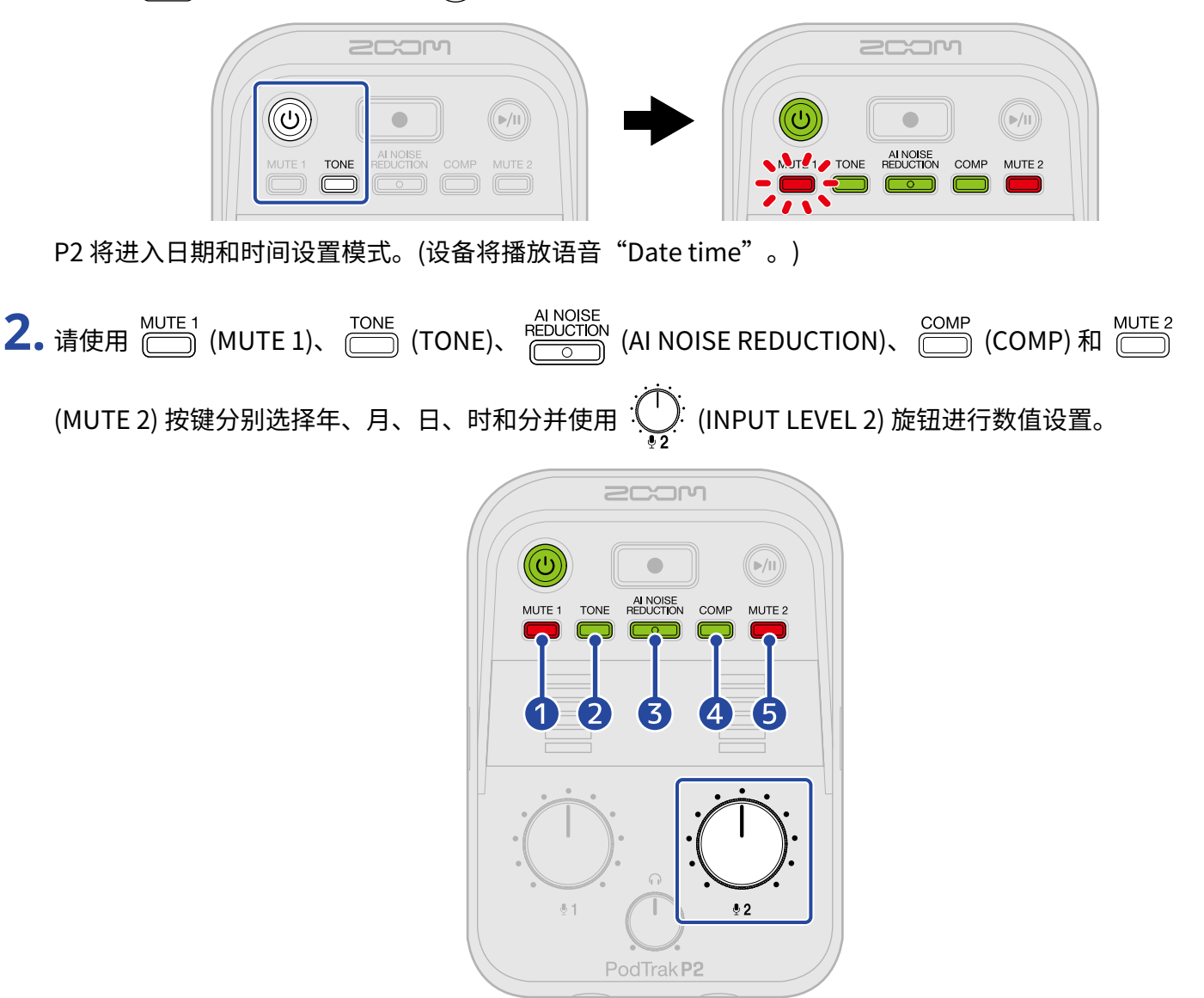

当您按下按键时,该按键将闪烁且其设置选项 (年、月、日、时和分) 和数值将通过语音进行播放。 请使用 (INPUT LEVEL 2) 旋钮设置数值。(所设置的数值将通过语音进行播放。)

#### 1 Year

年份数值的设置范围为 25 至 55,即 (2025 - 2055)。

#### 2 Month

月份数值的设置范围为1至12,即(1月-12月)。

#### **3** Day

日期数值的设置范围为1至31,即(1日-31日)。

# ④ Hour 时数数值的设置范围为 0 至 23,即 (00:00 - 23:00)。 ⑤ Minute 分钟数值的设置范围为 0 至 59,即 (00:00 - 00:59)。 注意 按下 └── (MUTE 1)、 └── (TONE)、 └── (AI NOISE REDUCTION)、 └── (COMP)和 └── 2 (MUTE 2)将 分别播放年、月、日、时和分当前数值的语音。

- 所有设置完成后,请长按 (1) (POWER)按键直至 LEVEL 指示灯全部亮起并演示闪烁动画。
  确认所设置的日期和时间信息并关闭 P2 电源。然后,请设置所使用的电池类型。
- **4.** 请按住 🛄 (MUTE 1) 按键并长按 🔘 (POWER) 按键开启 P2 电源。

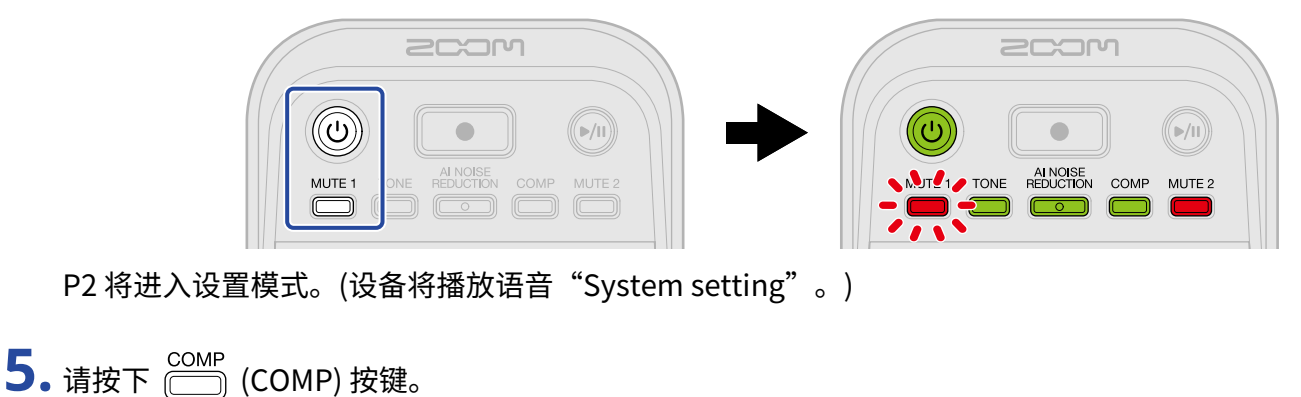

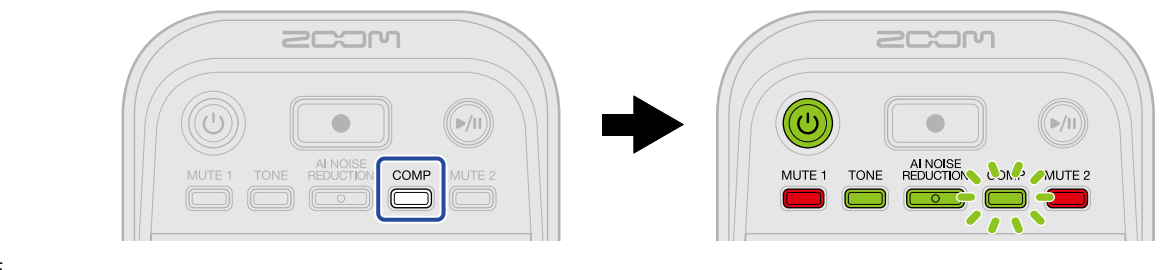

COMP) 按键将闪烁且设备进入电池类型设置模式。("Battery type"和当前所设置的选项将通过语音进行播放。)

6. 请使用 (INPUT LEVEL 2) 旋钮设置设备所使用的电池类型。

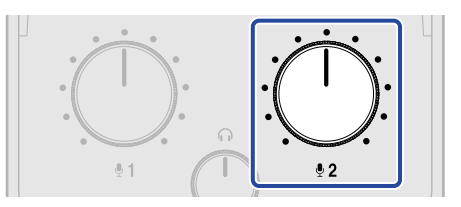

(所设置的选项将通过语音进行播放。)

- "Alkaline":碱性电池
- "Ni-MH": 镍氢电池
- "Lithium":锂电池

# **注意** 按下 (COMP) 按键将播放当前所设置电池类型的语音。

设置完电池类型后,请设置自动关机功能。

**7.**请按下 🗁 (MUTE 2) 按键。

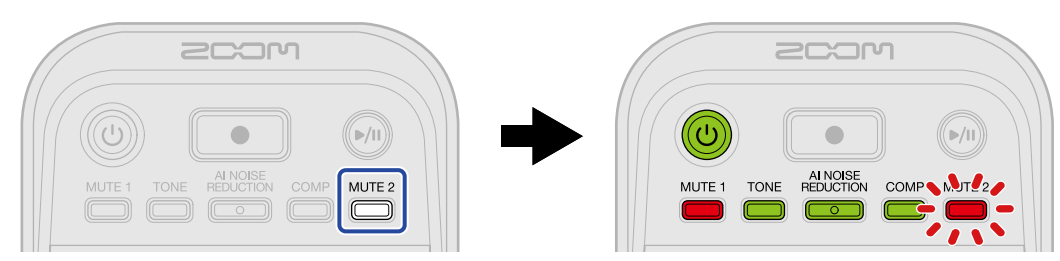

(MUTE 2) 按键将闪烁且设备进入自动关机设置模式。("Auto power off"和当前所设置的选项将通过语音进行播放。)

8. 请使用 (INPUT LEVEL 2) 旋钮选择自动关机设置。

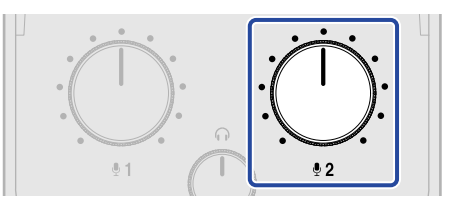

所设置的选项将通过语音进行播放。

- "On":设备电源将在未进行操作10小时后自动关闭。
- "Off":设备电源不会自动关闭。

#### 注意

按下 (MUTE 2) 按键将播放当前所选自动关机设置的语音。

9.请长按 (1) (POWER) 按键直至 LEVEL 指示灯全部亮起并演示闪烁动画。
 设置将进行应用并退出设置模式且同时关闭 P2 电源。

# 播客录音

# 调节 USB 话筒电平

**1.** 请使用 (INPUT LEVEL 1) 和 (INPUT LEVEL 2) 旋钮调节 USB 话筒的电平。

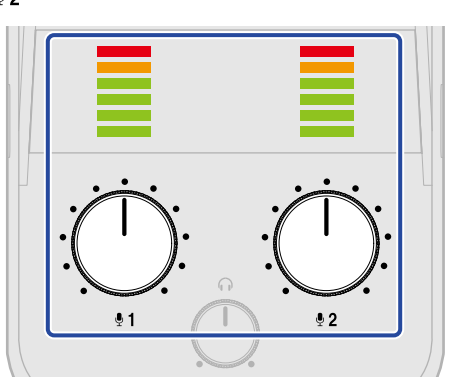

・ ① (INPUT LEVEL 1) 旋钮 : 用于调节连接至 USB MIC 1 接口的话筒电平。

・ (INPUT LEVEL 2) 旋钮:用于调节连接至 USB MIC 2 接口的话筒电平。

请通过 LEVEL 指示灯查看输入电平。 请调节输入电平并确认指示灯不要亮起红色。

#### 注意

- ・请关闭 USB 话筒的静音功能。
- ・调节 : (INPUT LEVEL 1) / : (INPUT LEVEL 2) 旋钮时的所改变的电平大小取决于 USB 话筒。

# 调节监听电平

经由 USB 话筒 1/2 收录的音频信号 (声像位于中央) 和使用电脑、智能手机或平板电脑播放的音乐素材 (立体声) 的 立体声混音音频可以通过连接至 HEADPHONE 1/2 接口的耳机进行监听。(→ <u>连接耳机</u>)

**1.** 请使用 ① (HEADPHONE VOLUME) 旋钮调节监听音量。

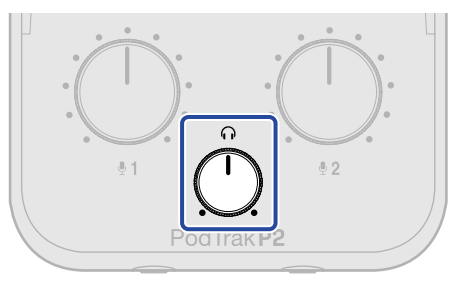

注意 从 HEADPHONE 1 接口 2 输出的音频音量一致。
# 静音 USB 话筒

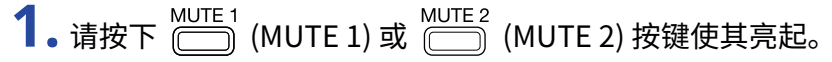

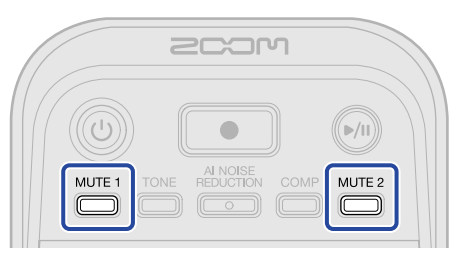

按键亮起即开启静音。

- (MUTE 1) 按键: USB Mic 1 静音。
- (MUTE 2) 按键: USB Mic 2 静音。

按下亮起的 (MUTE 1) 或 (MUTE 2) 按键将关闭静音。

# 调节声音

您不仅可以使经由 USB 话筒收录的语音更清晰,而且可以减弱背景声响和环境噪音以及通过提升声压从而避免音 色产生失真。

1. 请按下 \_\_\_\_ (TONE)、 \_\_\_\_\_ (AI NOISE REDUCTION) 和 \_\_\_\_ (COMP) 按键使其亮起。

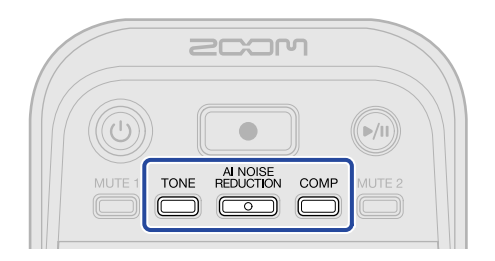

按键亮起即开启功能。

- TONE (TONE) 按键:用于调节经由 USB 话筒收录的音频,从而使其音色更清晰且演绎效果更适合于播客 广播。
- AINOISE PEDUCTION (AI NOISE REDUCTION) 按键:用于分析并减弱经由 USB 话筒收录的音频中的环境噪音。请注

意,分析过程中(按键将闪烁3秒)请不要发出声响。

按下该按键使其熄灭将重置分析结果。

通过 和 改变电平后,请再次执行分析操作。

COMP (COMP) 按键:用于提升声压,从而避免信号限幅。

录音

经由 USB Mic 1 和 USB Mic 2 收录的音频以及通过电脑、智能手机或平板电脑播放的音乐可以储存于装入 P2 的 microSD 卡中。

#### 注意

- 可储存录音文件的格式如下所示
  - 采样率:48 kHz
  - 比特率: 24 比特
- ・通过设置的录音文件,您可以选择文件的录音和储存方式。(→<u>选择录音文件类型</u>)
  - 经由 USB Mic 1 和 USB Mic 2 收录的音频以及通过电脑、智能手机或平板电脑播放的音乐可以储存为独立的 文件。
  - 经由 USB Mic 1 和 USB Mic 2 收录的音频以及通过电脑、智能手机或平板电脑播放的音乐可以进行混音并储 存为立体声文件。
- ·关于录音文件的详细信息,请参阅"<u>管理文件</u>"。

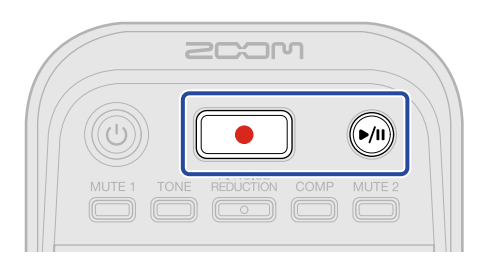

**1.**请按下 ● (RECORD) 按键。

●\_\_\_\_\_\_ (RECORD) 按键亮起红色;录音开启。

#### 注意

- ・如果设备未装入 microSD 卡、USB 话筒未进行连接或文件传输模式开启 (→ <u>将文件传输至电脑</u>), (RECORD) 按键将闪烁且不能进行录音。
- •录音过程中,P2的电源不能关闭。

# 2. 请按下 • (RECORD) 按键停止录音。

录音停止; 〔● 〕) (RECORD) 按键熄灭。

录音过程中按下 🕪 (PLAY/PAUSE) 按键将暂停录音 ( 💽 (RECORD) 按键将闪烁红色)。再次按下 🕪 (PLAY/PAUSE) 按键将恢复录音。

### 注意

- •如果录音过程中文件大小超过 2GB,新文件将进行自动创建,录音继续而不会中断。前后文件之间的音频不会 由此而产生断开。
- ・当出现以下情况时,录音将自动停止且 🚺 🌒 闪烁并关闭 P2 电源。
  - microSD 卡的可存储空间已达上限
  - 电池电量耗尽

### 提示

录音过程中文件将定时进行自动储存。即使在录音过程中发生断电或其他突发问题,受影响的文件将在 P2 开启电源以及 microSD 经识别后恢复正常。

# 选择录音文件类型

您可以选择录音文件的储存方式。

1。请通过 C 型端口 USB 数据线连接 P2 和电脑并启动 ZOOM P2 Editor 应用程序。(→ 使用应用程序)

**2.** 请点击并选择"Recording File"中的录音选项。

| PodTrak P2 Editor Version: 10.00 CONNECTED File Transfer Mode |                     |                    |               |                      |  |  |  |
|---------------------------------------------------------------|---------------------|--------------------|---------------|----------------------|--|--|--|
| RECORDING                                                     |                     |                    |               |                      |  |  |  |
| SD Card                                                       | 0.3GB / 59.4GB used | Date & Time        |               | 2025/02/21 19:30:45  |  |  |  |
| Remaining Record Time                                         | 61:18:20            | Battery Type       | Alkaline      | Ni-MH Lithium        |  |  |  |
| Recording File Multi Track                                    | Stereo Mix          | Auto Power Off     | ON (10 Hours) | Never                |  |  |  |
| Audio I/F Mode Multi Track                                    | Stereo Mix          | SD Format          |               | Format               |  |  |  |
| AIF Mix Minus                                                 |                     | Device Version     |               | 1.00                 |  |  |  |
|                                                               |                     | Reset All Settings |               | Reset                |  |  |  |
|                                                               |                     | Help               |               | zoomcorp.com/help/p2 |  |  |  |
| 200M                                                          |                     |                    |               |                      |  |  |  |

| 选项          | 说明                                                                                                    |
|-------------|----------------------------------------------------------------------------------------------------|
| Multi Track | 经由 USB Mic 1 和 USB Mic 2 收录的音频 (单声道) 以及通过电脑、智能手<br>机或平板电脑播放的音乐 (立体声) 将储存为独立的文件。<br>录音过程中,TONE、AI NOISE REDUCTION 和 COMP 不会应用。以上功<br>能仅应用于 P2 的监听音频和发送于电脑、智能手机或平板电脑的音频数<br>据。(→ <u>调节声音</u> ) |
|             | 如果您想通过 DAW 或其他音频软件进行后期混音,请选择该设置。                                                                                                    |
| Stereo Mix  | 经由 USB Mic 1 和 USB Mic 2 收录的音频以及通过电脑、智能手机或平板<br>电脑播放的音乐将进行混音并储存为立体声文件。                                                                                                    |

| 2.2 | -112 |
|-----|------|
| зŦ  | 百    |
| · – | 101  |
|     |      |

关于录音文件的详细信息,请参阅"<u>管理文件</u>"。

### 不通过应用程序进行录音文件类型设置

您可以通过 P2 播放的语音确认相关设置。请将耳机连接于 P2 的 HEADPHONE 1 接口。(→ <u>连接耳机</u>)

**1.** 请按住 🛄 (MUTE 1) 按键并长按 🔘 (POWER) 按键开启 P2 电源。

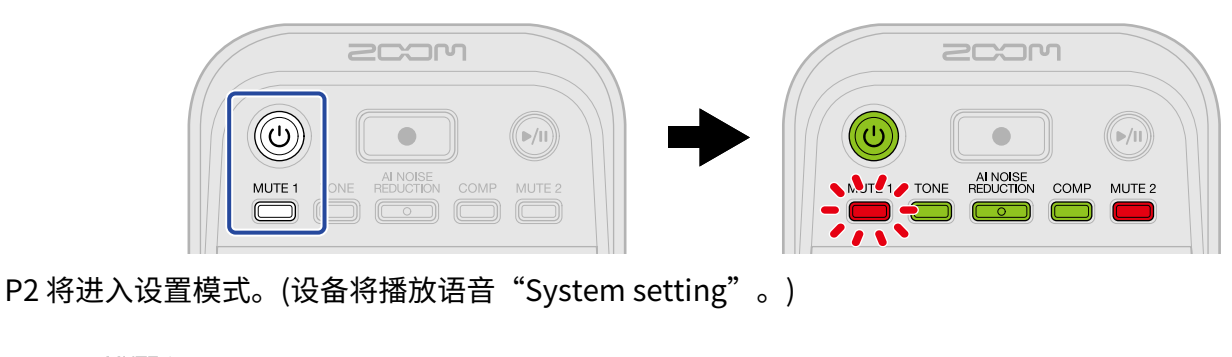

**2.** 请按下 〇〇 (MUTE 1) 按键。

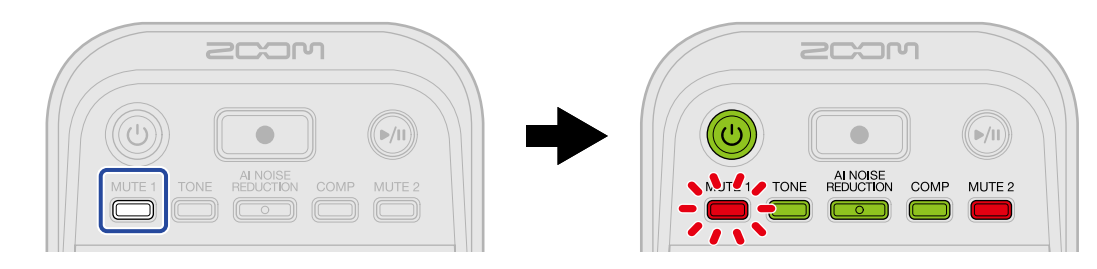

MUTE 1) 按键闪烁;设备进入录音文件设置模式。("Recording File"和当前所设置的选项将通过语音进行播放。)

**3.** 请使用 (INPUT LEVEL 2) 旋钮选择录音文件设置选项。

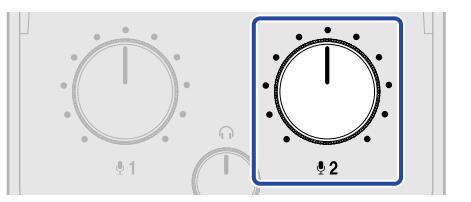

(所设置的选项将通过语音进行播放。)

- "Multi Track": 经由 USB Mic 1 和 USB Mic 2 收录的音频 (单声道) 以及通过电脑、智能手机或平板电脑 播放的音乐 (立体声) 将储存为独立的文件。
- "Stereo Mix":经由 USB Mic 1 和 USB Mic 2 收录的音频以及通过电脑、智能手机或平板电脑播放的音 乐将进行混音并储存为立体声文件。

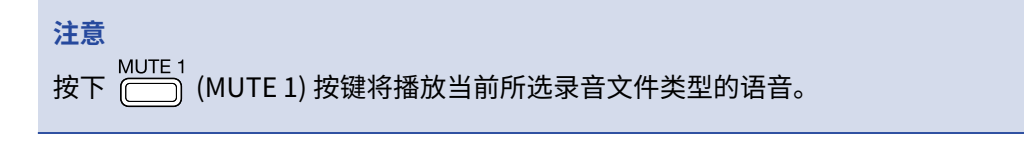

4. 请长按 🔘 (POWER) 按键直至 LEVEL 指示灯全部亮起并演示闪烁动画。

设置将进行应用并退出设置模式且同时关闭 P2 电源。

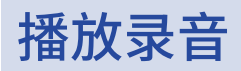

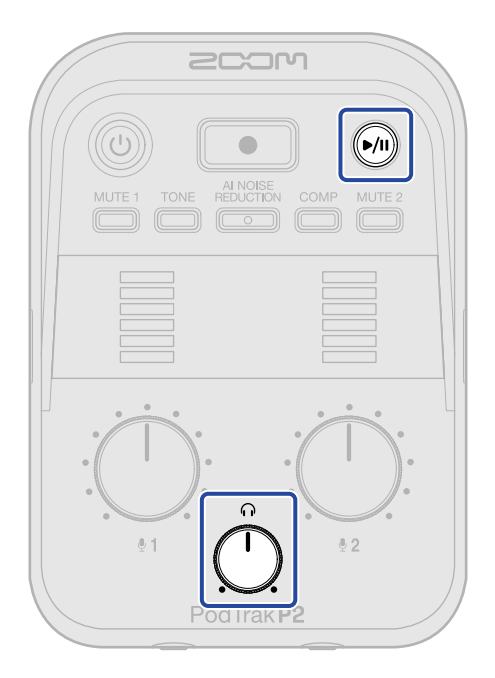

**1.**请按下 🕪 (PLAY/PAUSE)按键。

▶ (PLAY/PAUSE) 按键亮起绿色并播放最近一次录音文件。

请使用 💛 (HEADPHONE VOLUME) 旋钮调节耳机音量。

### 注意

・如果您想"Recording File"设置为"Multi Track",所有录音文件将同时播放。(→<u>选择录音文件类型</u>)

・播放过程中,经由 USB 话筒收录的音频信号将静音。

**2.** 请按下 ທ (PLAY/PAUSE) 按键。

▶ (PLAY/PAUSE) 按键熄灭且播放暂停。

再次按下该按键将恢复播放。

### 提示

长按 🕪 (PLAY/PAUSE) 按键将停止播放。

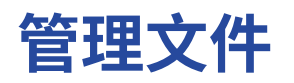

通过 P2 创建的文件储存于 microSD 卡中。 您可以查看和删除储存于 microSD 卡中的录音文件。

# P2 的文件夹和文件结构

当您使用 P2 进行录音时,在 microSD 卡中所创建的文件夹和文件结构如下所示。

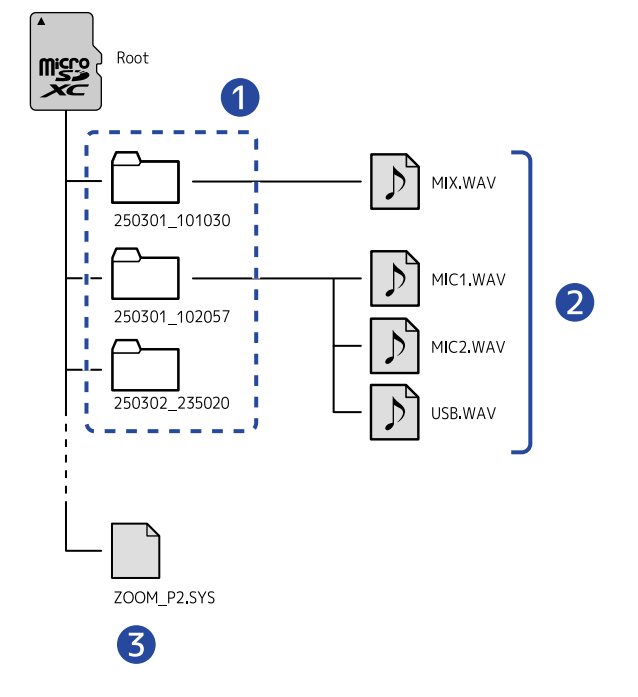

### 1 录音文件夹

每当您录音时,录音文件夹将进行创建。录音文件夹以"日期\_时间"格式进行命名。 所创建的单声道和立体声文件储存于录音文件夹中。

### 2 录音文件

关于录音文件名称的详细信息,请参阅"<u>录音文件夹命名</u>"。 录音文件类型取决于"Recording File"设置。(→ <u>选择录音文件类型</u>)

■ 当"Recording File"设置为"Stereo Mix"时

MIX.WAV: 经由 MIC 1 和 MIC 2 收录的音频以及通过电脑、智能手机或平板电脑播放的音乐将进行混音并储存 为立体声文件。

### ■ 当 "Recording File"设置为 "Multi Track"时

- ・MIC1.WAV:经由MIC1收录的音频将储存为单声道文件。
- ・MIC2.WAV: 经由 MIC 2 收录的音频将储存为单声道文件。
- ・USB.WAV: 通过电脑、智能手机或平板电脑播放的音乐将储存为立体声文件。

### **3** System file

P2所使用的系统文件。请勿删除该文件。

### 注意

当 "Recording File"设置为 "Multi Track"时,仅连接 USB 话筒的音轨进行文件创建。(→ 选择录音文件类型)

# 录音文件夹命名

执行录音时的日期和时间信息用于命名录音文件夹。

| 文件夹名称 (举例)           | 说明                                                                                 |
|----------------------|------------------------------------------------------------------------------------|
| 250301_101030<br>1 2 | <ul> <li>日期<br/>录音日期以 YYMMDD 格式显示。</li> <li>2 时间<br/>录音时间以 HHMMSS 格式显示。</li> </ul> |

### 注意

如果文件在录音过程中超过 2 GB,另一文件将自动新建并继续进行录音。此时新建的文件将在其名称后添加数字后 缀,如"(01)"。

# 音频接口功能

P2 可以作为一台 2 进 2 出的音频接口。 开启音频接口功能时,您可以执行以下操作。

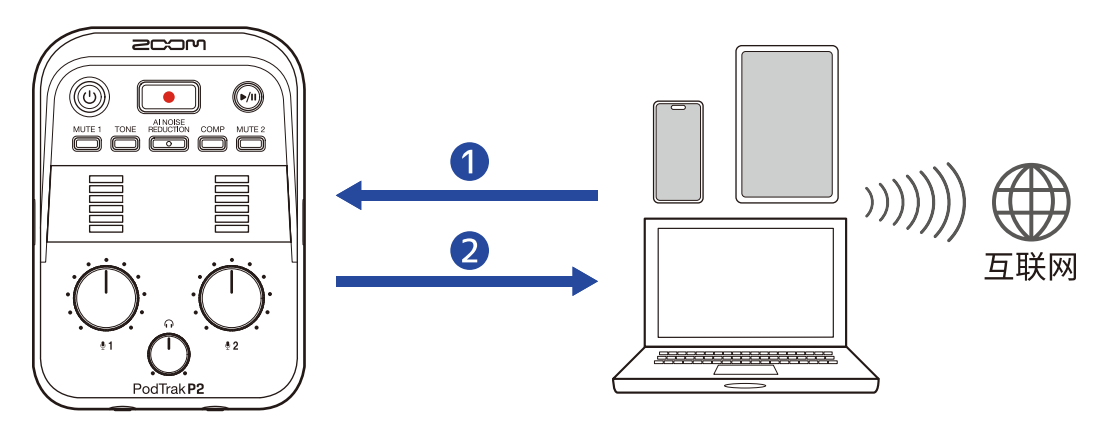

### 将音频信号输入 P2

所接入的语音以及使用电脑、手机或平板电脑播放的音乐可以输入 P2。

### 2 实时传输音频信号

经由 USB 话筒输入 P2 的音频以及使用电脑、手机或平板电脑播放的音乐可以返送于该设备并通过互联网进 行实时传输。

### 注意

返送电脑、手机或平板电脑播放的音乐时,请关闭 AIF Mix Minus 设置。(该设置默认开启 (→ 避免播客录音时场外 嘉宾的语音回声 (AIF Mix Minus).)

# 连接电脑、智能手机或平板电脑

- 请使用 C 型端口 USB 数据线连接 P2 和电脑、智能手机或平板电脑。(→ <u>连接电脑、智能手机和平板电脑</u>)
- 2. 请启动电脑、智能手机或平板电脑中的音频应用程序并将 P2 选择为其"音频"或"输入/输出"设备。 "ZOOM P2"将显示为音频设备。

#### 注意

- ・作为音频接口使用时,音频采样率为48 kHz。
- •相关操作请参阅您所使用的音频应用程序的使用说明书。
- ・ 与智能手机或平板电脑一起使用时,请通过 USB 端口 AC 适配器进行供电。(→ <u>连接 USB AC 适配器</u>)

# 避免播客录音时场外嘉宾的语音回声 (AIF Mix Minus)

除了经由 USB 话筒收录的音频,P2 同样可以将场外嘉宾的语音和使用电脑、智能手机或平板电脑播放的音乐返送 于该设备。

当场外嘉宾参与播客录音时,您可以开启 USB Mix Minus,即混音消除功能,从而避免音频回声。

1.请使用 C 型端口数据线连接 P2 和电脑并启动 ZOOM P2 Editor 应用程序。(→ 使用应用程序)

**2.** 请点击"AIF Mix Minus"右端的 〇〇。

| PodTrak P2 Editor Version: 10.00 CONNECTED File Transfer Mode |                     |                    |               |                      |  |  |  |
|---------------------------------------------------------------|---------------------|--------------------|---------------|----------------------|--|--|--|
| RECORDING                                                     |                     |                    |               |                      |  |  |  |
| SD Card                                                       | 0.3GB / 59.4GB used | Date & Time        |               | 2025/02/21 19:30:45  |  |  |  |
| Remaining Record Time                                         | 61:18:20            | Battery Type       | Alkaline      | Ni-MH Lithium        |  |  |  |
| Recording File Multi Track                                    | Stereo Mix          | Auto Power Off     | ON (10 Hours) | Never                |  |  |  |
| Audio I/F Mode Multi Track                                    | Stereo Mix          | SD Format          |               | Format               |  |  |  |
| AIF Mix Minus                                                 |                     | Device Version     |               | 1.00                 |  |  |  |
|                                                               |                     | Reset All Settings |               | Reset                |  |  |  |
|                                                               |                     | Help               |               | zoomcorp.com/help/p2 |  |  |  |
| 2COM                                                          |                     |                    |               |                      |  |  |  |

您可以切换该选项。

| 选项    | 说明                                                                        |
|-------|---------------------------------------------------------------------------|
| 开启:   | 经由电脑、智能手机或平板电脑播放的音频不会进行返送。(仅经由 USB<br>话筒 1 和 2 收录的音频发送至电脑、智能手机或平板电脑。)     |
| 关闭: 🔵 | 经由电脑、智能手机或平板电脑播放的音频将返送于该设备。通过播放电<br>脑、智能手机或平板电脑中的音频素材,您可以为播客演绎添加背景音<br>乐。 |

### 不通过应用程序进行 AIF Mix Minus 设置

您可以通过 P2 播放的语音确认相关设置。请将耳机连接于 P2 的 HEADPHONE 1 接口。(→ <u>连接耳机</u>)

**1**. 请按住 🛄 (MUTE 1) 按键并长按 🔘 (POWER) 按键开启 P2 电源。

P2 将进入设置模式。(设备将播放语音"System setting"。)

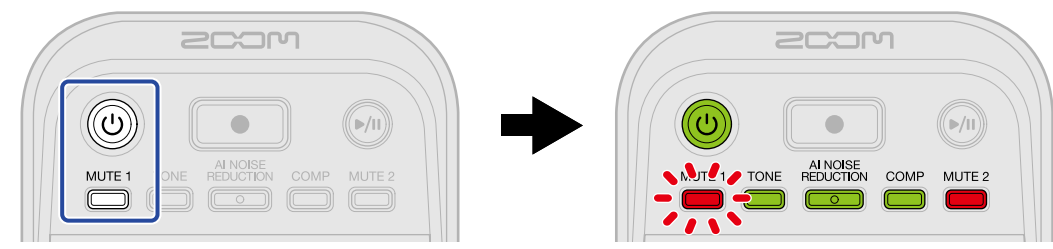

**2.** 请按下 (TONE) 按键。

(TONE) 按键闪烁;设备进入 AIF Mix Minus 设置模式。("Audio interface mix minus"和当前所设置的选项将通过语音进行播放。)

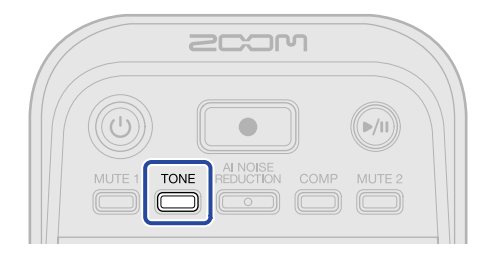

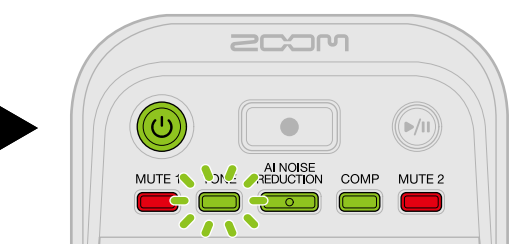

**3.**请使用 (INPUT LEVEL 2) 旋钮选择 AIF Mix Minus 设置选项。

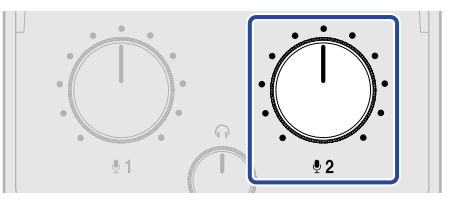

(所设置的选项将通过语音进行播放。)

- ・Off: 经由电脑、智能手机或平板电脑播放的音频将返送于该设备。
- ・On: 经由电脑、智能手机或平板电脑播放的音频不会进行返送。(仅经由 USB 话筒1和2收录的音频发送 至电脑、智能手机或平板电脑。)

注意 按下 (\_\_\_\_\_) (TONE) 按键将播放当前所选 AIF Mix Minus 设置选项的语音。

**4.** 请长按 (①) (POWER) 按键直至 LEVEL 指示灯全部亮起并演示闪烁动画。

设置将进行应用并退出设置模式且同时关闭 P2 电源。

# 设置发送至电脑、智能手机或平板电脑的信号类型 (Audio I/F Mode)

您可以设置发送至电脑、智能手机或平板电脑的音频信号。

1.请使用 C 型端口数据线连接 P2 和电脑并启动 ZOOM P2 Editor 应用程序。(→ 使用应用程序)

**2.** 请点击并选择 "Audio I/F Mode"的设置选项。

| PodTrak P2 Editor Version: 10.0.0 CONNECTED File Transfer Mode |                     |                             |                      |  |  |  |  |
|----------------------------------------------------------------|---------------------|-----------------------------|----------------------|--|--|--|--|
| RECORDING                                                      |                     |                             |                      |  |  |  |  |
| SD Card                                                        | 0.3GB / 59.4GB used | Date & Time                 | 2025/02/21 19:30:45  |  |  |  |  |
| Remaining Record Time                                          | 61:18:20            | Battery Type Alkaline       | Ni-MH Lithium        |  |  |  |  |
| Recording File Multi Track                                     | Stereo Mix          | Auto Power Off ON (10 Hours | i) Never             |  |  |  |  |
| Audio I/F Mode Multi Track                                     | Stereo Mix          | SD Format                   | Format               |  |  |  |  |
| AIF Mix Minus                                                  |                     | Device Version              | 1.00                 |  |  |  |  |
|                                                                |                     | Reset All Settings          | Reset                |  |  |  |  |
|                                                                |                     | Help                        | zoomcorp.com/help/p2 |  |  |  |  |
| 2COM                                                           |                     |                             |                      |  |  |  |  |

| 选项          | 说明                                                                                     |  |  |  |
|-------------|----------------------------------------------------------------------------------------|--|--|--|
| Stereo Mix  | P2 将发送立体声混音音频。<br>由于经由 USB 话筒 1 和 2 收录的音频将进行混音并发送至 USB L/R,当<br>您通过互联网实时传输音频时,请选择此项。   |  |  |  |
| Multi Track | 经由 USB Mic 1 和 USB Mic 2 收录的音频将分别发送至 USB L 和 USB R。<br>如果您想通过 DAW 或其他音频软件进行后期制作,请选择此项。 |  |  |  |

# 不通过应用程序进行 Audio I/F Mode 设置

您可以通过 P2 播放的语音确认相关设置。请将耳机连接于 P2 的 HEADPHONE 1 接口。(→连接耳机)

P2 将进入设置模式。(设备将播放语音 "System setting"。)

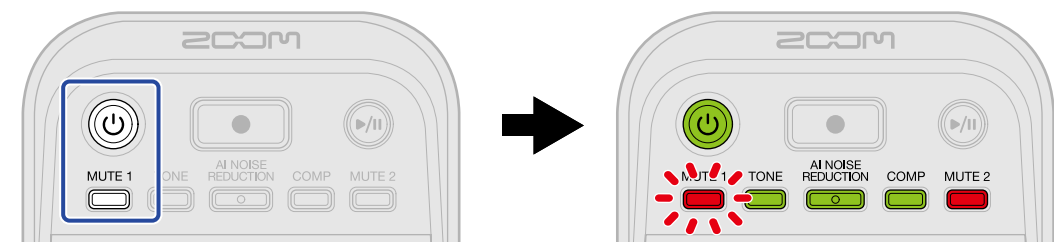

2. 请按下 CAI NOISE REDUCTION) 按键。

AI NOISE REDUCTION (AI NOISE REDUCTION) 按键闪烁;设备进入 Audio I/F Mode 设置模式。("Audio interface mix minus"和当前所设置的选项将通过语音进行播放。)

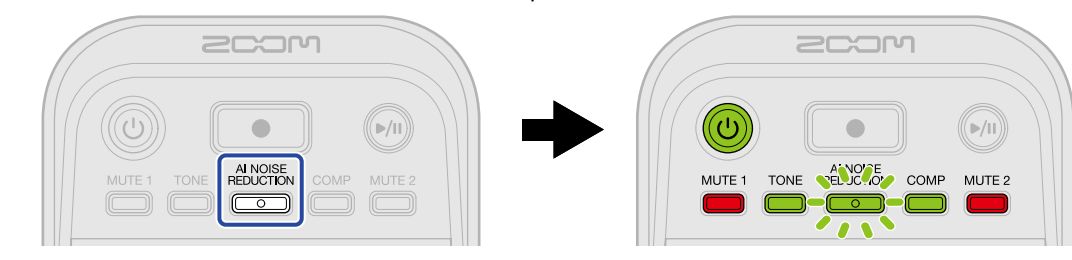

**3.** 请使用 (INPUT LEVEL 2) 旋钮选择 Audio I/F Mode 设置选项。

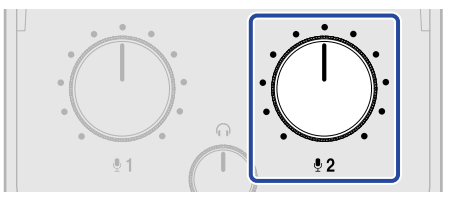

(所设置的选项将通过语音进行播放。)

- "Stereo Mix": P2 将发送立体声混音音频。
- "Multi Track":经由 USB MIC1和2收录的音频信号将分别进行发送。

```
注意
   REDUCTION (AI NOISE REDUCTION) 按键将播放当前所选 Audio I/F Mode 设置选项的语音。
按下
```

4. 请长按 (①) (POWER) 按键直至 LEVEL 指示灯全部亮起并演示闪烁动画。

设置将进行应用并退出设置模式且同时关闭 P2 电源。

# 将文件传输至电脑

将 P2 和电脑连接后,您可以查看和移动储存于 microSD 卡中的文件。

# 连接电脑

**1.**请使用 C 型端口 USB 数据线连接 P2 和电脑并启动 ZOOM P2 Editor 应用程序。(→<u>使用应用程序</u>)

2. 请点击"File Transfer Mode"。

| PodTrak P2 Editor Version: 1.0.0 CONNECTED |             |                     |                    |             |        |                  |  |
|--------------------------------------------|-------------|---------------------|--------------------|-------------|--------|------------------|--|
|                                            |             |                     |                    |             |        |                  |  |
| SD Card                                    |             | 0.3GB / 59.4GB used | Date & Time        |             | 2025/0 | 02/21 19:30:45   |  |
| Remaining Record                           | Time        | 61:18:20            | Battery Type       | Alkaline    | Ni-MH  | Lithium          |  |
| Recording File                             | Multi Track | Stereo Mix          | Auto Power Off     | ON (10 Hour | rs)    | Never            |  |
| Audio I/F Mode                             | Multi Track | Stereo Mix          | SD Format          |             |        | Format           |  |
| AIF Mix Minus                              |             |                     | Device Version     |             |        | 1.00             |  |
|                                            |             |                     | Reset All Settings |             |        | Reset            |  |
|                                            |             |                     | Help               |             | zoomi  | corp.com/help/p2 |  |
| 200r                                       | ר           |                     |                    |             |        |                  |  |

# **3.**请点击"OK"。

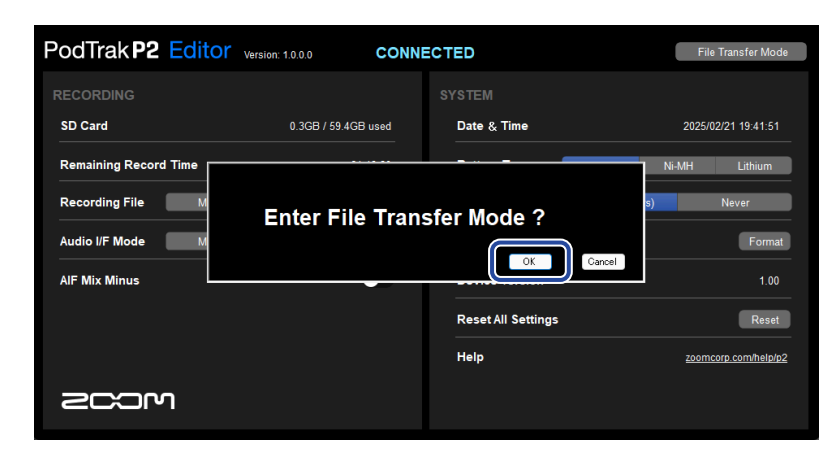

P2 进入文件传输模式。

点击 "Cancel" 将取消与电脑的连接。

#### 注意

P2 进入文件传输模式时,您不能使用"ZOOM P2 Editor"进行操作。

4. 请通过电脑操作储存于 microSD 卡中的文件。

# 不通过应用程序进行与电脑连接

**1.**请使用 C 型端口 USB 数据线连接 P2 和电脑。

2. 请按住 REDUCTION (AI NOISE REDUCTION) 按键并长按 (④) (POWER) 按键开启 P2 电源。

P2 与电脑进行连接。

与电脑连接时, (U) (POWER) 按键和 LEVEL 指示灯将亮起并演示如下闪烁动画。

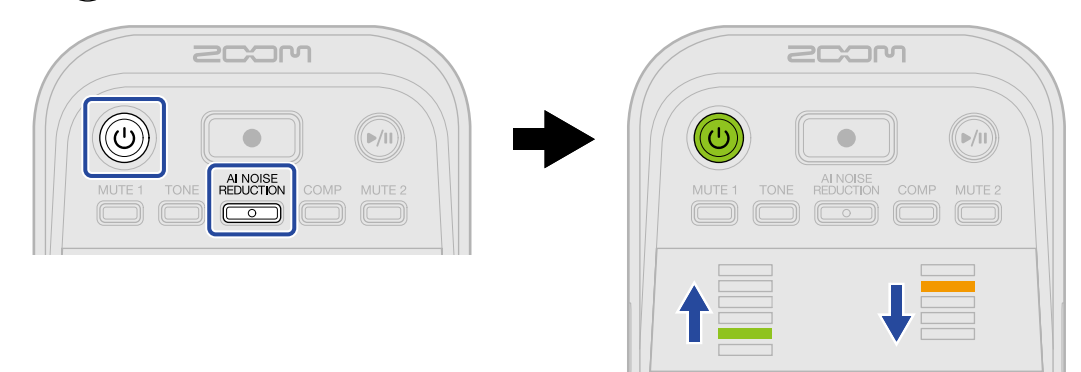

3. 请通过电脑操作储存于 microSD 卡中的文件。

# 断开与电脑的连接

- 1. 请在电脑中执行断开操作。
  - Windows:
     请选择 P2 的"安全删除硬件"选项。
  - ・macOS: 请将 P2 图标拖放至"垃圾箱"。

2. 请点击"Exit File Transfer Mode"。

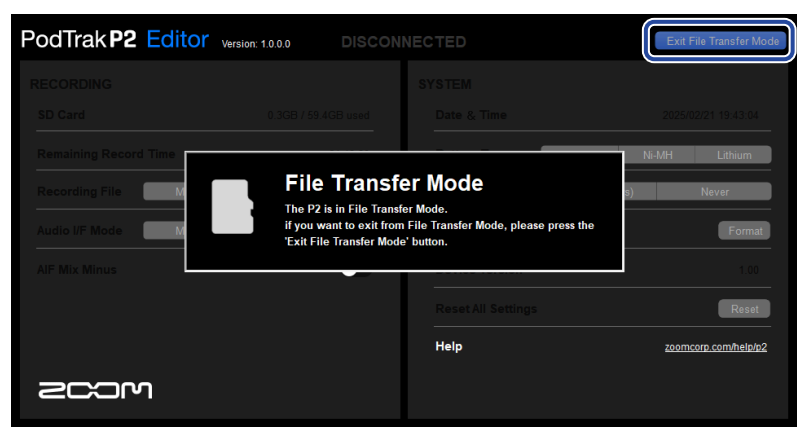

**3.**请点击"OK"。

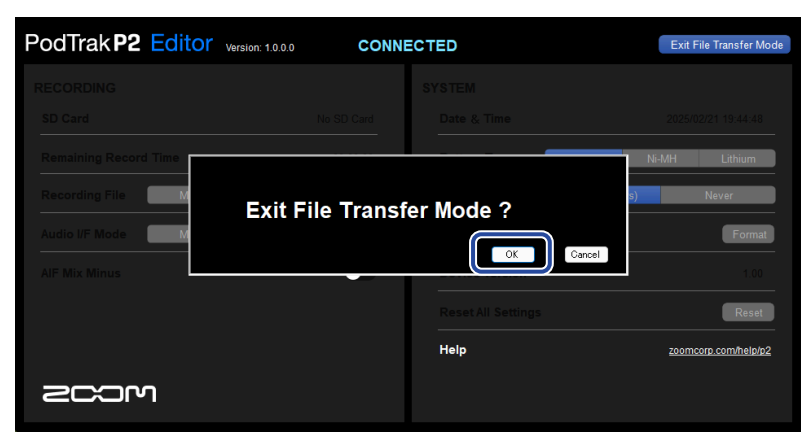

ZOOM P2 Editor 应用程序将返回普通操作状态。 点击"Cancel"将取消当前操作。

### 不通过应用程序断开与电脑的连接

- 1. 请在电脑中执行断开操作。
  - Windows:
     请选择 P2 的"安全删除硬件"选项。
  - ・macOS: 请将 P2 图标拖放至"垃圾箱"。
- 2. 请长按 (1) (POWER) 按键直至 LEVEL 指示灯全部将亮起并演示闪烁动画。 断开与电脑的连接后, P2 关闭电源。

# 管理 microSD 卡

# 查看 microSD 卡的状态

您不仅可以查看 microSD 卡的性能,而且可以查看其剩余存储空间以及与 P2 一起使用时的可录音时间。

1. 请通过 C 型端口 USB 数据线连接 P2 和电脑并启动 ZOOM P2 Editor 应用程序。(→ 使用应用程序)

2. 您可以在 ZOOM P2 Editor 界面查看 microSD 卡的状态。

|    | PodTrak <b>P2</b> | Editor version | n: 1.0.0.0 CO       | NNE | CTED               |               | File Transfer Mode   |
|----|-------------------|----------------|---------------------|-----|--------------------|---------------|----------------------|
| 0— | RECONUNG          |                |                     | 0   |                    |               |                      |
|    | SD Card           |                | 0.3GB / 59.4GB used | J   | Date & Time        |               | 2025/02/21 19:30:45  |
|    | Remaining Record  | d Time         | 61:18:20            | ]   | Battery Type       | Alkaline N    | i-MH Lithium         |
| 2— | ng File           | Multi Track    | Stereo Mix          |     | Auto Power Off     | ON (10 Hours) | Never                |
|    | Audio I/F Mode    | Multi Track    | Stereo Mix          |     | SD Format          |               | Format               |
|    | AIF Mix Minus     |                |                     |     | Device Version     |               | 1.00                 |
|    |                   |                |                     |     | Reset All Settings |               | Reset                |
|    |                   |                |                     |     | Help               |               | zoomcorp.com/help/p2 |
|    | 200r              | ח              |                     |     |                    |               |                      |

1 microSD已使用容量/总容量

2 剩余可录音时间

# 格式化 microSD 卡

为了提升 microSD 卡的使用性能,请使用 P2 对其进行格式化。

**1.** 请关闭设备电源并装入 microSD 卡。(→ <u>装入 microSD 卡</u>)

2. 请使用 C 型端口 USB 数据线连接 P2 和电脑、智能手机或平板电脑。 (→ <u>连接电脑、智能手机和平板电脑</u>)

**3.** 请点击"SD Format"右端的"Format"。

| PodTrak <b>P2</b> | Editor version: | 1.0.0.0 CONN        | ECTED              | File Transfer Mode   |
|-------------------|-----------------|---------------------|--------------------|----------------------|
|                   |                 |                     |                    |                      |
| SD Card           |                 | 0.3GB / 59.4GB used | Date & Time        | 2025/02/21 19:30:45  |
| Remaining Record  | Time            | 61:18:20            | Battery Type Alka  | aline Ni-MH Lithium  |
| Recording File    | Multi Track     | Stereo Mix          | Auto Power Off ON  | (10 Hours) Never     |
| Audio I/F Mode    | Multi Track     | Stereo Mix          | SD Format          | Format               |
| AIF Mix Minus     |                 |                     | Device Version     | 1.00                 |
|                   |                 |                     | Reset All Settings | Reset                |
|                   |                 |                     | Help               | zoomcorp.com/help/p2 |
| Scor              | ו               |                     |                    |                      |

**4.**请点击"OK"。

| PodTrak P2 Editor Version: 1.0.0 CONNECTED File Transfer Mode                  |                                    |                    |                      |  |  |  |  |
|--------------------------------------------------------------------------------|------------------------------------|--------------------|----------------------|--|--|--|--|
|                                                                                |                                    |                    |                      |  |  |  |  |
| SD Card                                                                        | 0.3GB / 59.4GB used                | Date & Time        | 2025/02/21 19:46:26  |  |  |  |  |
| Remaining Record Time<br>Recording File M<br>Audio I/F Mode M<br>AIF Mix Minus | Ni-MH Lthium<br>a) Never<br>Format |                    |                      |  |  |  |  |
|                                                                                |                                    | Reset All Settings | Reset                |  |  |  |  |
|                                                                                |                                    | Help               | zoomcorp.com/help/p2 |  |  |  |  |
|                                                                                |                                    |                    |                      |  |  |  |  |

microSD 将进行格式化。

点击 "Cancel"将取消格式化操作。

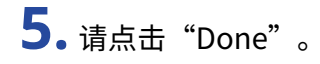

| PodTrak P2 Editor     | Version: 1.0.0.0 CONNE | ECTED              | File Transfer Mode   |
|-----------------------|------------------------|--------------------|----------------------|
|                       |                        |                    |                      |
| SD Card               | 0.0GB / 59.4GB used    | Date & Time        | 2025/02/21 19:47:45  |
| Remaining Record Time |                        |                    | Ni-MH Lithium        |
| Recording File M      | _                      |                    | s) Never             |
| Audio I/F Mode M      | Do                     | one                | Format               |
| AIF Mix Minus         |                        |                    | ок 1.00              |
|                       |                        | Reset All Settings | Reset                |
|                       |                        | Help               | zoomcorp.com/help/p2 |
|                       |                        |                    |                      |

屏幕再次显示之前的界面。

#### 注意

- ·全新购买或经由其他设备使用过的 microSD 卡请务必通过 P2 对其进行格式化。
- ・执行格式化操作后,储存于 microSD 卡中的所有数据将被删除。

### 不通过应用程序进行 microSD 卡格式化

您可以通过 P2 播放的语音确认相关设置。请将耳机连接于 P2 的 HEADPHONE 1 接口。(→ <u>连接耳机</u>)

- **1.**请关闭设备电源并装入 microSD 卡。(→ <u>装入 microSD 卡</u>)
- **2.** 请按住 (**POWER**) 按键并长按 (**b**) (POWER) 按键开启 P2 电源。

(PLAY/PAUSE) 按键闪烁。设备将播放语音 "SD card format"。

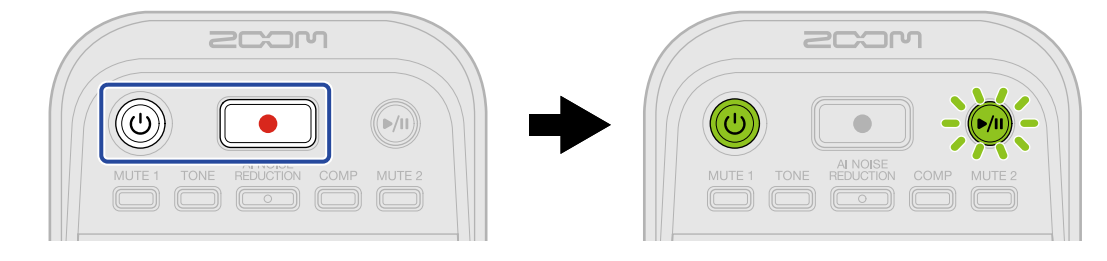

**3.**请按下 🕪 (PLAY/PAUSE)按键。

microSD卡格式化完成后,设备将播放语音"Done"且 P2 关闭电源。

# 其他设置

# 设置日期和时间

您可以设置 P2 的日期和时间。

请使用 C 型端口 USB 数据线连接 P2 和电脑并启动 ZOOM P2 Editor 应用程序。(→ 使用应用程序)
 P2 连接 ZOOM P2 Editor 应用程序连接后将从电脑获取日期和时间信息并自动进行设置。

| PodTrak P2 Editor Version  | n: 1.0.0.0 CON      | NECTED             |               | File Transfer Mode   |  |
|----------------------------|---------------------|--------------------|---------------|----------------------|--|
|                            |                     | SYSTEM             |               |                      |  |
| SD Card                    | 0.3GB / 59.4GB used | Date & Time        |               | 2025/02/21 19:30:45  |  |
| Remaining Record Time      | 61:18:20            | Battery Type       | Alkaline      | Ni-MH Lithium        |  |
| Recording File Multi Track | Stereo Mix          | Auto Power Off     | ON (10 Hours) | Never                |  |
| Audio I/F Mode Multi Track | Stereo Mix          | SD Format          |               | Format               |  |
| AIF Mix Minus              |                     | Device Version     |               | 1.00                 |  |
|                            |                     | Reset All Settings |               | Reset                |  |
|                            |                     | Help               |               | zoomcorp.com/help/p2 |  |
| 200M                       |                     |                    |               |                      |  |

注意

如果设备恢复出厂设置 (→ 恢复出厂设置),日期和时间信息将进行重置,请重新设置。

## 不通过应用程序进行日期和时间设置

您可以通过 P2 播放的语音确认相关设置。请将耳机连接于 P2 的 HEADPHONE 1 接口。(→ <u>连接耳机</u>)

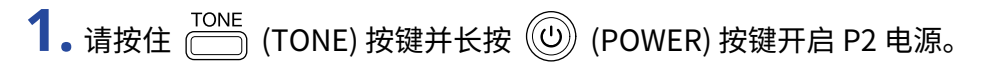

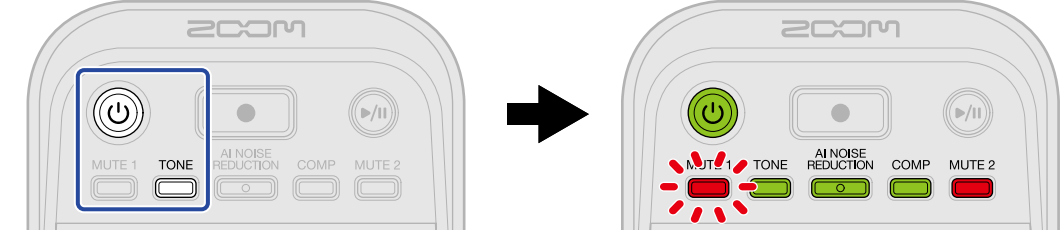

P2 将进入日期和时间设置模式。(设备将播放语音"Date time"。)

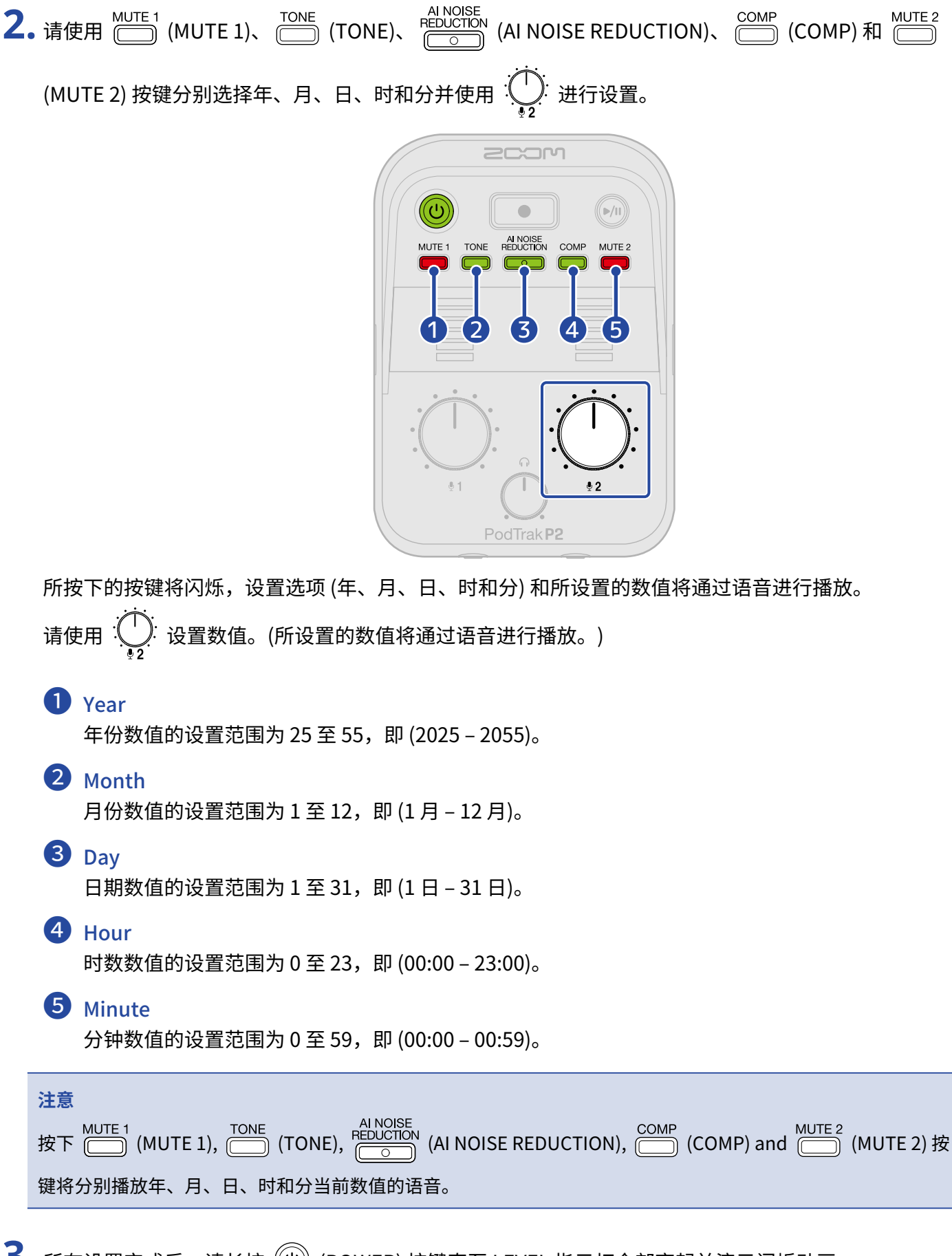

所有设置完成后,请长按 () (POWER)按键直至 LEVEL 指示灯全部亮起并演示闪烁动画。
 确认日期和时间设置并关闭 P2 电源。

# 设置所使用的电池类型

为了准确显示电池的剩余电量,请正确设置 P2 所使用的电池类型。

1. 请使用 C 型端口 USB 数据线连接 P2 和电脑并启动 ZOOM P2 Editor 应用程序。(→ 使用应用程序)

2. 请在"Battery Type"选项中选择设备所使用的电池类型。

| PodTrak <b>P2</b> | PodTrak P2 Editor Version: 1.0.0.0 CONNECT |                     |              |               | F           | ile Transfer Mode |
|-------------------|--------------------------------------------|---------------------|--------------|---------------|-------------|-------------------|
| RECORDING         |                                            |                     |              |               |             |                   |
| SD Card           |                                            | 0.3GB / 59.4GB used | Date & Time  |               | 2025        | 5/02/21 19:30:45  |
| Remaining Record  | Time                                       | 61:18:20            | Battery Type | Alkaline      | Ni-MH       | Lithium           |
| Recording File    | Multi Track                                | Stereo Mix          | Auto Power   | Off ON (10 Ho | urs)        | Never             |
| Audio I/F Mode    | Multi Track                                | Stereo Mix          | SD Format    |               |             | Format            |
| AIF Mix Minus     |                                            |                     | Device Vers  | ion           |             | 1.00              |
|                   |                                            |                     | Reset All Se | ttings        |             | Reset             |
|                   |                                            |                     | Help         |               | <u>2001</u> | mcorp.com/help/p2 |
| Scor              | ו                                          |                     |              |               |             |                   |

| 选项       | 说明      |
|----------|---------|
| Alkaline | 碱性电池    |
| Ni-MH    | 镍氢可充电电池 |
| Lithium  | 锂电池     |

### 不通过应用程序进行电池类型设置

您可以通过 P2 播放的语音确认相关设置。请将耳机连接于 P2 的 HEADPHONE 1 接口。(→ <u>连接耳机</u>)

**1.** 请按住 🛄 (MUTE 1) 按键并长按 🔘 (POWER) 按键开启 P2 电源。

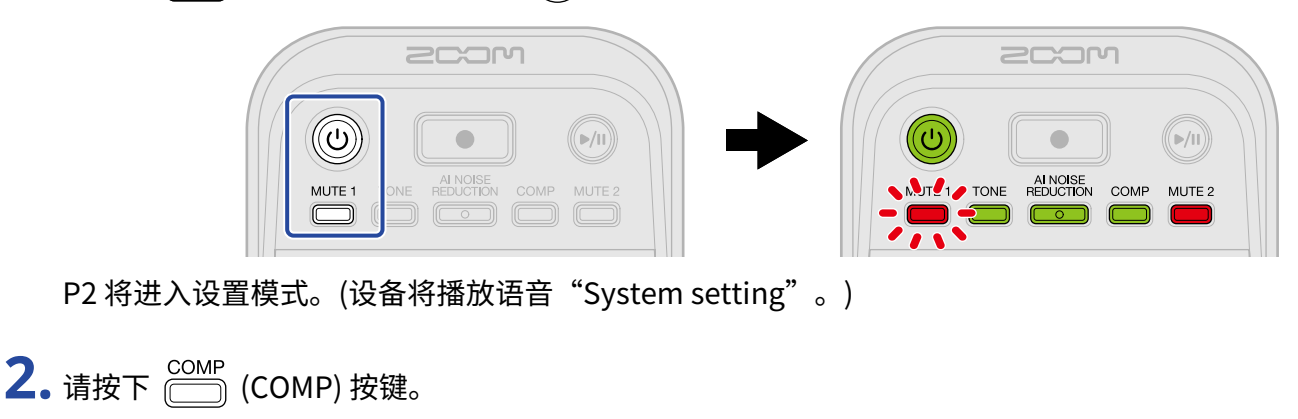

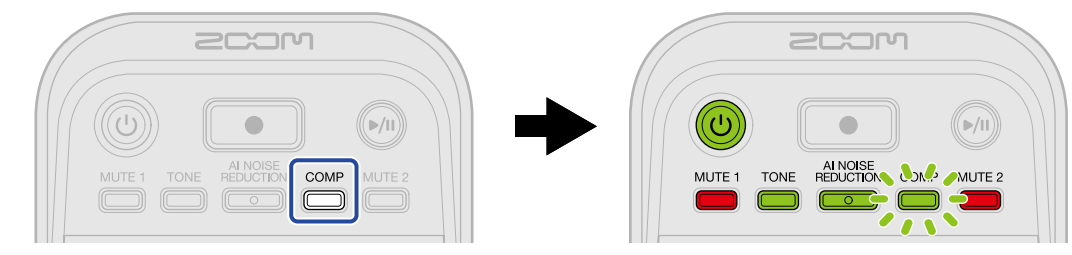

COMP (COMP) 按键将闪烁且设备进入电池类型设置模式。("Battery type"和当前所设置的选项将通过语音进行播放。)

**3.** 请使用 (INPUT LEVEL 2) 旋钮设置设备所使用的电池类型。

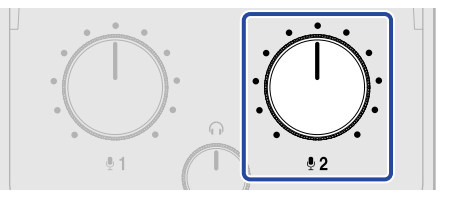

所设置的选项将通过语音进行播放。

- "Alkaline":碱性电池
- "Ni-MH": 镍氢电池
- "Lithium":锂电池

注意

按下 (COMP) 按键将播放当前所设置电池类型的语音。

4. 请长按 🛈 (POWER) 按键直至 LEVEL 指示灯全部亮起并演示闪烁动画。

设置将进行应用并退出设置模式且同时关闭 P2 电源。

# 自动关机 (Auto Power Off)

设备将在未进行操作 10 小时后自动关机。 如果您想使设备始终处于开启状态,请关闭自动关机。

**1.**请使用 C 型端口 USB 数据线连接 P2 和电脑并启动 ZOOM P2 Editor 应用程序。(→<u>使用应用程序</u>)

**2.** 请在 "Auto Power Off"选项中选择自动关机设置。

| PodTrak <b>P2</b> | Editor Version | x: 1.0.0.0 CON      | NECTED         |                   | File Transfer Mode   |
|-------------------|----------------|---------------------|----------------|-------------------|----------------------|
| RECORDING         |                |                     |                |                   |                      |
| SD Card           |                | 0.3GB / 59.4GB used | Date & Time    |                   | 2025/02/21 19:30:45  |
| Remaining Record  | l Time         | 61:18:20            | Battery Type   | Alkaline          | Ni-MH Lithium        |
| Recording File    | Multi Track    | Stereo Mix          | Auto Power C   | Off ON (10 Hours) | Never                |
| Audio I/F Mode    | Multi Track    | Stereo Mix          | SD Format      |                   | Format               |
| AIF Mix Minus     |                |                     | Device Versio  | on                | 1.00                 |
|                   |                |                     | Reset All Sett | ings              | Reset                |
|                   |                |                     | Help           |                   | zoomcorp.com/help/p2 |
| 2000              | ר              |                     |                |                   |                      |

选项

说明

ON (10 Hours)

设备将在未进行操作10小时后自动关机。

Never

设备不会自动关机。

### 注意

- •即使开启自动关机功能,设备不会在以下情况关闭电源。
  - 录音或播放过程中
  - 将 P2 作为音频接口使用时
  - 使用文件传输功能时
  - 执行固件更新时
- 当您操作 P2 时,其自动关机时间将重新开始计算。

### 不通过应用程序进行自动关机设置

您可以通过 P2 播放的语音确认相关设置。请将耳机连接于 P2 的 HEADPHONE 1 接口。(→ <u>连接耳机</u>)

**1**. 请按住 🛄 (MUTE 1) 按键并长按 🔘 (POWER) 按键开启 P2 电源。

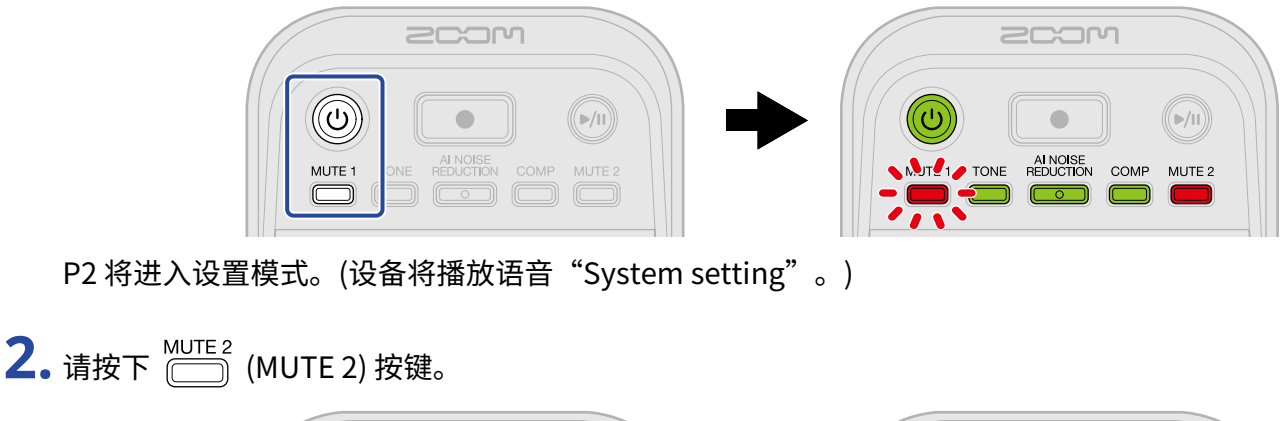

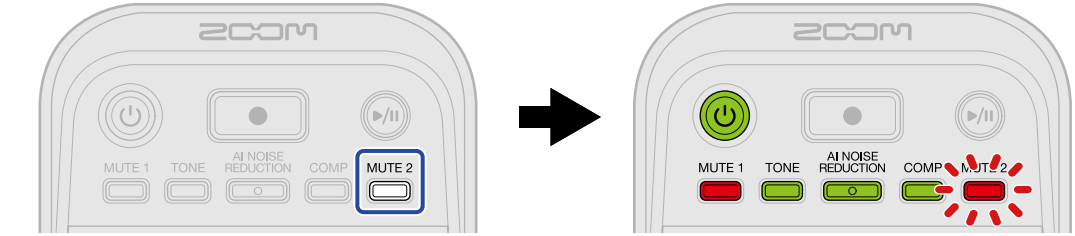

MUTE 2) 按键将闪烁且设备进入自动关机设置模式。("Auto power off"和当前所设置的选项将通过语音进行播放。)

**3.** 请使用 (INPUT LEVEL 2) 旋钮选择自动关机设置。

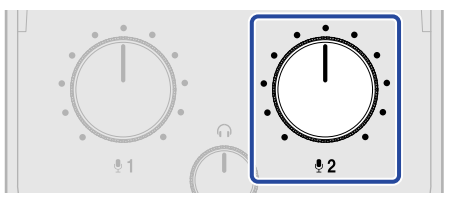

所设置的选项将通过语音进行播放。

- · "On": 设备电源将在未进行操作 10 小时后自动关闭。
- "Off":设备电源不会自动关闭。

注意 

**4.** 请长按 () (POWER) 按键直至 LEVEL 指示灯全部亮起并演示闪烁动画。 设置将进行应用并退出设置模式且同时关闭 P2 电源。

# 恢复出厂设置

您可以将 P2 的设置恢复至其出厂时的状态。

- 1. 请使用 C 型端口 USB 数据线连接 P2 和电脑并启动 ZOOM P2 Editor 应用程序。(→ 使用应用程序)
- 2. 请点击"Reset All Settings"。

| PodTrak <b>P2</b> | Editor Version | : 1.0.0.0 CONN      | NECTED            |               | File Transfer Mode   |
|-------------------|----------------|---------------------|-------------------|---------------|----------------------|
| RECORDING         |                |                     |                   |               |                      |
| SD Card           |                | 0.3GB / 59.4GB used | Date & Time       |               | 2025/02/21 19:30:45  |
| Remaining Record  | Time           | 61:18:20            | Battery Type      | Alkaline      | Ni-MH Lithium        |
| Recording File    | Multi Track    | Stereo Mix          | Auto Power Off    | ON (10 Hours) | Never                |
| Audio I/F Mode    | Multi Track    | Stereo Mix          | SD Format         |               | Format               |
| AIF Mix Minus     |                |                     | Device Version    |               | 1.00                 |
|                   |                |                     | Reset All Setting | s             | Reset                |
|                   |                |                     | Help              |               | zoomcorp.com/help/p2 |
| Scor              | ר              |                     |                   |               |                      |

**3.**请点击"Reset"。

| PodTrak P2 Editor     | Version: 1.0.0.0 CONN | ECTED              | File Transfer Mode   |
|-----------------------|-----------------------|--------------------|----------------------|
|                       |                       |                    |                      |
| SD Card               | 0.0GB / 59.4GB used   | Date & Time        | 2025/02/21 19:49:05  |
| Remaining Record Time |                       |                    | Ni-MH Lithium        |
| Recording File M      | Reset All S           | ettings            | s) Never             |
| Audio I/F Mode M      |                       |                    | Format               |
| AIF Mix Minus         |                       | Reset              | el1.00               |
|                       |                       | Reset All Settings | Reset                |
|                       |                       | Help               | zoomcorp.com/help/p2 |
| 2COM                  |                       |                    |                      |

P2 将恢复出厂设置。

点击 "Cancel" 将取消恢复出厂设置操作。

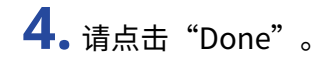

| PodTrak P2 Editor ver                   | sion: 1.0.0.0 CONN  | ECTED              | File Transfer Mode   |
|-----------------------------------------|---------------------|--------------------|----------------------|
| RECORDING                               |                     |                    |                      |
| SD Card                                 | 0.0GB / 59.4GB used | Date & Time        | 2025/02/21 19:47:45  |
| Remaining Record Time<br>Recording File |                     |                    | Ni-MH Lithium        |
| Audio I/F Mode M                        | D                   | one                | Format               |
| AIF Mix Minus                           |                     |                    | 1.00                 |
|                                         |                     | Reset All Settings | Reset                |
|                                         |                     | Help               | zoomcorp.com/help/p2 |
| 200M                                    |                     |                    |                      |

### 注意

执行恢复出厂设置将初始化所有设置。请务必确认后执行该操作。

# 不通过应用程序进行恢复出厂设置操作

**1.** 请按住 ── (MUTE 2) 按键并长按 <sup>─</sup> (POWER) 按键开启 P2 电源。

🕪 (PLAY/PAUSE) 按键将闪烁。(设备将播放语音"Reset all settings"。)

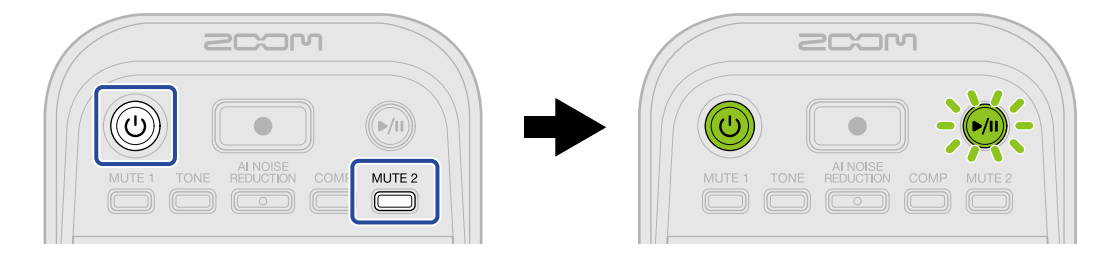

### **2.** 请按下 🕪 (PLAY/PAUSE) 按键。

P2恢复出厂设置后,设备将播放语音"Done"且关闭电源。

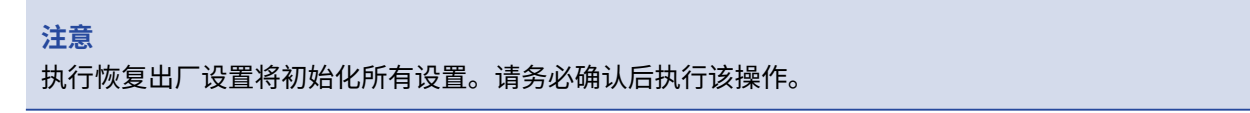

# 关于固件

# 查看固件版本

您可以查看 P2 的固件版本。

1. 请使用 C 型端口 USB 数据线连接 P2 和电脑并启动 ZOOM P2 Editor 应用程序。(→ 使用应用程序)

2. 请在 ZOOM P2 Editor 应用程序界面查看固件版本。

| PodTrak P2 Editor Version  |                     | File Transfer Mode |               |                      |
|----------------------------|---------------------|--------------------|---------------|----------------------|
|                            |                     |                    |               |                      |
| SD Card                    | 0.3GB / 59.4GB used | Date & Time        |               | 2025/02/21 19:30:45  |
| Remaining Record Time      | 61:18:20            | Battery Type       | Alkaline      | Ni-MH Lithium        |
| Recording File Multi Track | Stereo Mix          | Auto Power Off     | ON (10 Hours) | Never                |
| Audio I/F Mode Multi Track | Stereo Mix          | SD Format          |               | Format               |
| AIF Mix Minus              |                     | Device Version     |               | 1.00                 |
|                            |                     | Reset All Settings |               | Reset                |
|                            |                     | Help               |               | zoomcorp.com/help/p2 |
| 200M                       |                     |                    |               |                      |

# 更新固件

您可以将 P2 的固件更新为最新版本。

请从 ZOOM 网站 (<u>zoomcorp.com/help/p2</u>) 下载最新的固件更新文件。

关于固件更新的详细信息,请参阅 P2 下载页面中的 "P2 Firmware Update Guide"文件。

# 查看 P2 的最新信息

您可以通过 ZOOM P2 Editor 界面中的 Help 查看 P2 的相关信息。

- 1. 请使用 C 型端口 USB 数据线连接 P2 和电脑并启动 ZOOM P2 Editor 应用程序。(→ 使用应用程序)
- 2. 请点击 "Help" 中的链接。

| PodTrak P2 Editor versi    | on: 1.0.0.0 CON     | NECTED                  | File Transfer Mode   |
|----------------------------|---------------------|-------------------------|----------------------|
| RECORDING                  |                     |                         |                      |
| SD Card                    | 0.3GB / 59.4GB used | Date & Time             | 2025/02/21 19:30:45  |
| Remaining Record Time      | 61:18:20            | Battery Type Alkaline   | Ni-MH Lithium        |
| Recording File Multi Track | Stereo Mix          | Auto Power Off ON (10 F | lours) Never         |
| Audio I/F Mode Multi Track | Stereo Mix          | SD Format               | Format               |
| AIF Mix Minus              |                     | Device Version          | 1.00                 |
|                            |                     | Reset All Settings      | Reset                |
|                            |                     | Help                    | zoomcorp.com/help/p2 |
| 200M                       |                     |                         |                      |

产品帮助界面将显示于电脑屏幕中。

附录

疑难排查

如果 P2 在操作时出现异常,请先检查以下事项。

录音/播放相关问题

### 不发声或音量过低

- ・请检查 USB 话筒和耳机与设备的连接。(→ <u>设备连接</u>)
   请确认使用支持数据传输的 USB 连接线连接 USB 话筒和设备。
   请将耳机连接于 P2 的耳机接口。
- ・请检查 USB 话筒的指向和电平设置。
- ・请确认是否将耳机音量和 USB 话筒电平设置过低。(→<u>调节监听电平、调节 USB 话筒电平</u>)
- ・请检查是否开启静音。(→<u>静音 USB 话筒</u>)

### <u>监听音频产生失真</u>

- ・请确认电平指示灯的峰值范围不要亮起。如果该范围亮起,请使用 いい (INPUT LEVEL 1) 和 いい (INPUT LEVEL 1) 和 LEVEL 2) 旋钮调节 USB 话筒的电平。(→ <u>调节 USB 话筒电平</u>)
- ・请使用 () (HEADPHONE VOLUME) 旋钮调节耳机音量。

### 录音音频音量过高过低或无声

- ・请使用 <sup>(INPUT LEVEL 1)</sup> 和 <sup>(INPUT LEVEL 2)</sup> (INPUT LEVEL 2) 旋钮调节 USB 话筒的电平。(→ <u>调节 USB 话筒电平</u>)
- ・请调节 USB 话筒的电平。
- ·如果输入音频音量过高,请将 USB 话筒远离说话者。
- ・请确认 (MUTE 1) 和 (MUTE 2) 按键未亮起且话筒未静音。

### <u>不能录音</u>

- 请确认 USB 话筒以及电脑、智能手机或平板电脑被正确识别。
   如果 LEVEL 指示灯闪烁红色,则采样率、比特率或 USB 话筒的通道数不兼容。
   USB 话筒的数据传输可能出现中断。
   关于本设备可兼容的 USB 话筒的详细信息,请参阅 ZOOM 网站 (<u>zoomcorp.com/help/p2</u>)。
- ・ 请确认 microSD 卡的剩余可存储容量。您可以在 ZOOM P2 Editor 应用程序界面查看剩余可录音时间。(→ 查 <u>看 microSD 卡的状态</u>)

・请确认将 microSD 卡正确插入卡槽中。(→ <u>装入 microSD 卡</u>)

### 录音音频断断续续

- ・请通过 P2 格式化 microSD 卡。(→ <u>格式化 microSD 卡</u>)
- ・建议您使用本设备可兼容的 microSD 卡。 关于本设备可兼容的 microSD 卡的详细信息,请参阅 ZOOM 网站 (<u>zoomcorp.com/help/p2</u>)。

### 其他问题

### 通过 USB 端口连接电脑、智能手机或平板电脑后未被其所识别

- ・ 请通过 P2 后方左端的 USB 端口 ( ←→ 数据) 连接电脑、智能手机或平板电脑。(→ <u>连接电脑、智能手机和平板</u> <u>电脑</u>)
- ・请使用支持数据传输的 USB 连接线。
- ・请将 P2 的操作模式设置为允许其被电脑、智能手机或平板电脑所识别。(→<u>将文件传输至电脑</u>)

### 录音文件的日期和时间信息不准确

・设备长期未经由 USB AC 适配器或电池供电后,日期和时间设置将进行重置。请使用 C 型 USB 数据线连接 P2 和电脑并启动 ZOOM P2 Editor,从而获取日期和时间信息。(→ <u>设置日期和时间</u>)

### <u>电池供电时间过短</u>

请通过以下设置提升电池供电时间。

- ・请正确设置所使用的电池类型。(→<u>设置所使用的电池类型</u>)
- ・请断开无需进行连接的接口。
- ・鉴于电池的自身特性, 镍氢电池 (尤其是高性能电池) 或锂电池在耗电较高的使用状态下比碱性电池的供电时间 更长。

### LEVEL 指示灯全部闪烁

如果您连接耗电较高的 USB 话筒时,所有 LEVEL 指示灯将闪烁,设备将播放语音"USB mic uses too much power.Please power off."。

- ・请关闭 P2 电源并断开 USB 话筒。
- 当您连接耗电较高的 USB 话筒时,请使用 AC 适配器为设备供电。

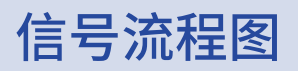

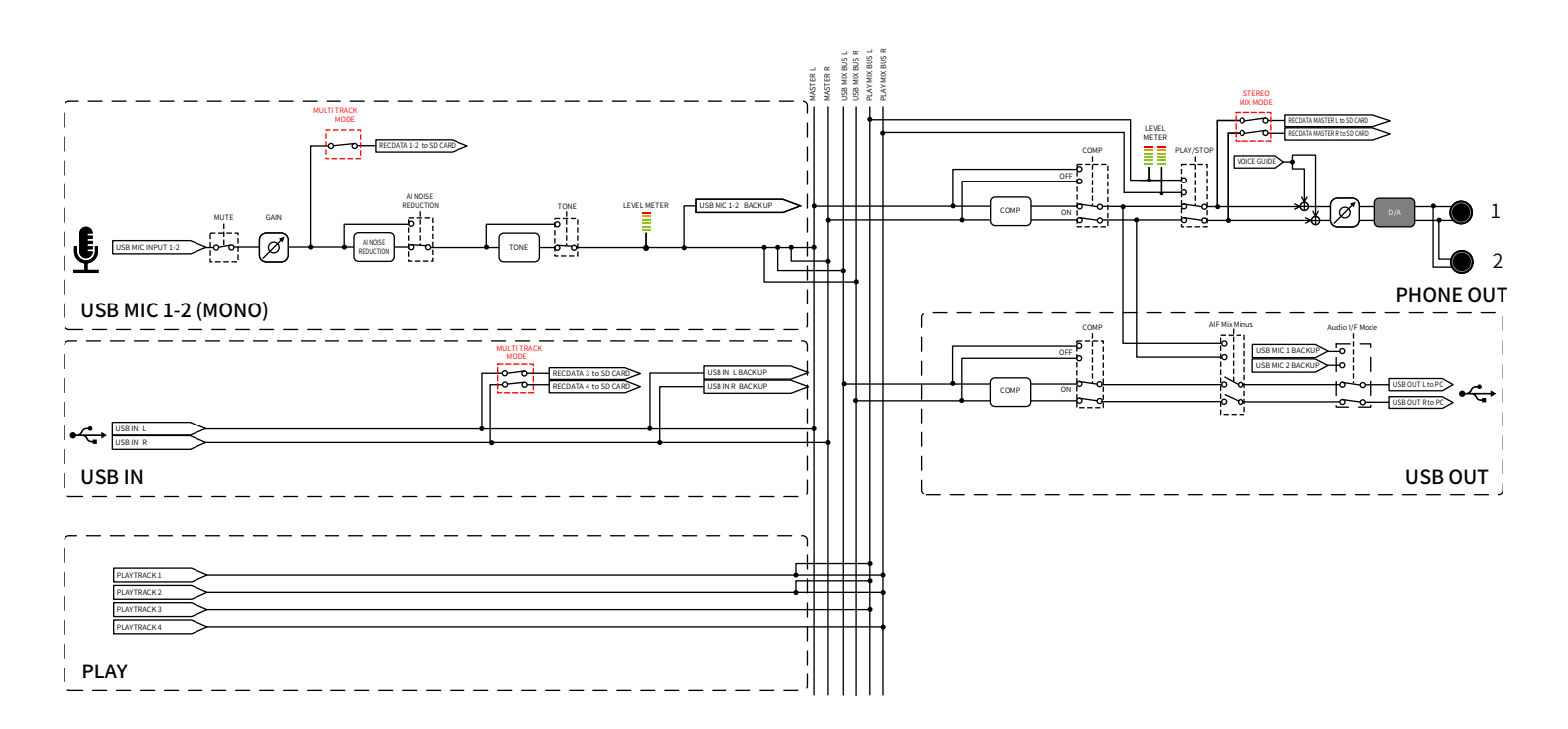

# 技术指标

| 输入和输出通道     | 输入     | USB 话筒 (单声道)<br>(立体声话筒将混音为单声道) | 2                                                                                                    |
|-------------|--------|--------------------------------|----------------------------------------------------------------------------------------------------|
|             | 输出     | 耳机 (立体声)                       | 2                                                                                                    |
| 输入          | USB 话筒 | 接口                             | A 型 USB 端口                                                                                                    |
|             |        | USB 总线电源                       | 5 V、为 USB Mic 1 和 2 提供的最大总电<br>流为 700m A<br>关于本设备可兼容的 USB 话筒的详细信<br>息,请参阅 ZOOM 网站 <u>zoomcorp.com/</u><br><u>help/p2</u> )。 |
| 输出          | 耳机     | 接口                             | 小三芯接口 × 2                                                                                                    |
|             |        | 最大输出电平                         | 20 mW + 20 mW (各输入负载为 32Ω)<br>耳机音量旋钮同时应用于两路输出                                                                               |
|             |        | 输出阻抗                           | 10 Ω 或更低                                                                                                    |
| 效果          |        |                                | TONE<br>AI NOISE REDUCTION<br>COMP                                                                                          |
|             |        | 最多同时录音音轨                       | 4                                                                                                    |
|             |        | 最多同时播放音轨                       | 4                                                                                                    |
|             |        | 录音格式                           | 48kHz/24 比特立体声/单声道 WAV                                                                                                    |
|             |        | 录音媒介                           | microSDHC 存储卡<br>microSDXC 存储卡<br>关于本设备可兼容的 microSD 卡<br>的详细信息,请参阅 ZOOM 网站<br>( <u>zoomcorp.com/help/p2</u> )。              |
| USB ( 쓕 数据) | 端口     |                                | USB Type-C<br>・ 请使用支持数据传输的 USB 连接线。<br>支持 USB 总线供电。                                                                         |
|             | 音频接口   |                                | USB 2.0 高速                                                                                                    |
|             |        | 输入和输出通道                        | 2进2出                                                                                                    |
|             |        | 采样率                            | 48 kHz                                                                                                    |
|             |        | 比特率                            | 24 比特                                                                                                    |
|             | 文件传输   |                                | USB 2.0 高速                                                                                                    |
| 电源          |        | 电池                             | 4 节 5 号电池 (碱性电池、锂电池或镍氢<br>电池)                                                                                               |

|                                                                      | USB (DC5V) 电源端口<br>USB ( 츣 数据) 端口  | 市售 USB AC 适配器<br>12 W 或更高 (5 V、2.4 A 或更高)<br>・支持USB总线供电。 |
|----------------------------------------------------------------------|------------------------------------|----------------------------------------------------------|
| 使用电池时的预估持续供电时间<br>・数值仅为参考值。<br>・电池可持续使用时间经室内环境进行测试,<br>其实际使用时间视环境而定。 | 连接 2 支 ZOOM ZUM-2 话筒<br>并进行立体声混音录音 | 碱性电池: 约 3.5 小时<br>镍氢电池: 约 5 小时<br>锂电池: 约 10 小时           |
|                                                                      |                                    | 最高 8 W                                                   |
| 体积                                                                   |                                    | 82 mm (W) $	imes$ 116 mm (D) $	imes$ 43 mm (H)           |
| 重量 (含电池)                                                             |                                    | 226 g                                                    |
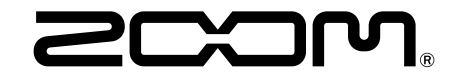

ZOOM CORPORATION 4-4-3 Kanda-surugadai, Chiyoda-ku, Tokyo 101-0062 Japan zoomcorp.com